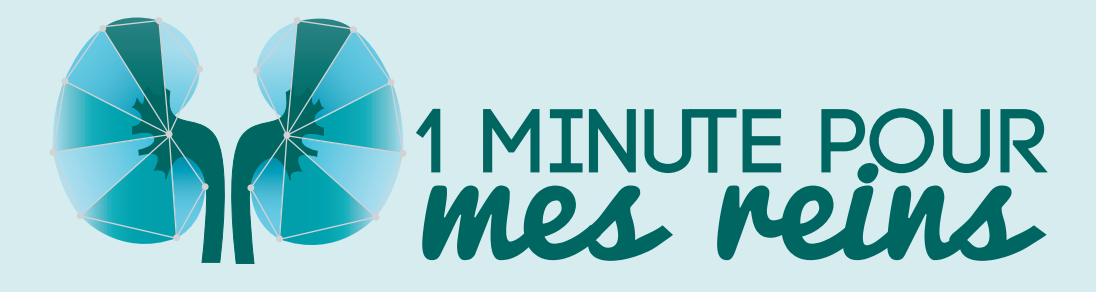

# NOTICE D'UTILISATION DE LA PLATEFORME POUR LES NÉPHROLOGUES

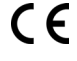

Ce dispositif médical de classe I est un produit de santé réglementé qui porte, au titre de cette réglementation, le marguage CE (2019)

MPR-NTU-NEP-02

# SOMMAIRE

| I.   | LE MOT DE BIENVENUE                                                                                                    | 3  |
|------|----------------------------------------------------------------------------------------------------|----|
| II.  |                                                                                                    | 4  |
| III. | L'ESSENTIEL DE LA TÉLÉSURVEILLANCE NEWCARD                                                                                                    | 6  |
| IV.  | VOTRE 1 <sup>ère</sup> CONNEXION SUR LA PLATEFORME                                                                                                    |    |
| V.   | PRÉSENTATION GÉNÉRALE DE LA PLATEFORME<br>a) Tableau de bord<br>b) Barre latérale de fonctionnalité<br>c) Votre profil                                                                                                    | 9  |
| VI.  | a) L'inclusion sur la plateforme                                                                                                    | 18 |
| VII. | <ul> <li>LA FICHE PATIENT</li> <li>a) Alertes en cours</li> <li>b) Accès aux données de télésurveillance</li> <li>c) Actions sur les graphiques</li> <li>d) Mise en place de bornes de tension artérielle</li> <li>e) Informations administratives</li> <li>f) Envoi des SMS</li> <li>g) Historique du patient</li> <li>h) Actions sur le profil du patient</li> </ul> | 20 |
| VIII | . GESTION DES ALERTES                                                                                                    | 29 |
| IX.  | LE RENOUVELLEMENT DES PATIENTS<br>a) Votre patient est toujours éligible, et la télésurveillance est maintenue<br>b) Votre patient n'est plus éligible et / ou vous souhaitez arrêter la télésurveillance                                                                                                    | 31 |
| Χ.   | OUTIL D'AIDE AU SUIVI DE LA FACTURATION<br>a) Statut « À FACTURER »<br>b) Statut « FACTURÉ »                                                                                                    | 35 |
| XI.  | NOUS CONTACTER                                                                                                    |    |

# I. LE MOT DE BIENVENUE

Vous avez manifesté votre intérêt pour la télésurveillance de l'insuffisance rénale avec le service « 1 Minute pour mes reins » de NEWCARD.

Dans ce guide d'utilisation, vous serez accompagné étape par étape à la prise en main de la plateforme.

La télésurveillance médicale a pour objectif de détecter les potentielles décompensations de manière anticipée, et d'offrir un suivi plus rapproché aux patients. Cela est rendu possible grâce à la transmission régulière de données par le patient depuis son domicile.

Chez NEWCARD, nous portons une attention particulière à l'aspect humain de la télésurveillance en personnalisant l'accompagnement de nos utilisateurs : patients, aidants et professionnels de santé.

Tout au long de votre expérience NEWCARD, vous bénéficierez de l'expertise de nos équipes paramédicales, administratives et commerciales.

L'équipe NEWCARD

# **II.INTRODUCTION**

Le guide fait partie intégrante du logiciel 1 Minute pour mes reins. Il détaille la présentation du logiciel, son paramétrage et son utilisation. Il a pour but d'aider l'utilisateur à comprendre le fonctionnement de leur télésurveillance, et l'accompagnera tout au long de cette dernière.

En cas de besoin, une version imprimée peut-être fournie sur demande à l'adresse suivante : <u>https://</u> <u>newcard.io/contacts/</u> ou <u>cardio@newcard.io</u>.

Rappel que le patient doit être informé que la télésurveillance ne constitue pas une prise en charge d'urgence et que les données enregistrées ou alertes ne sont pas lues et interprétées instantanément, mais uniquement pendant les jours et les heures définies par l'opérateur de télésurveillance. Le patient est donc informé qu'en cas d'urgence, il doit contacter un numéro d'appel d'urgence.

#### Explication des symboles :

| MD  | Dispositif médical                         |
|-----|--------------------------------------------|
| UDI | Code d'identification unique du dispositif |
|     | Nom et adresse du fabricant légal          |
| LOT | Numéro de lot                              |
| CE  | Marquage CE                                |
| Ĩ   | Consulter le guide d'utilisation           |
| REF | Référence commerciale                      |
| X   | Emballage et objets à ne pas jeter         |
| Ţ   | Fragile                                    |
| ×   | Tenir à l'écart de la chaleur              |

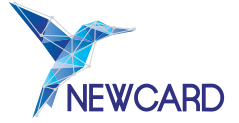

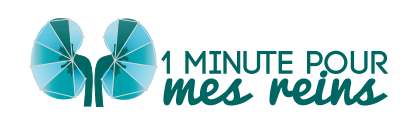

### Présentation du service Newcard

1 Minute Pour mes Reins est un logiciel en tant que dispositif médical destiné à la télésurveillance des patients souffrant d'insuffisance rénale chronique par la collecte, l'analyse, le stockage et la visualisation de données de santé. L'application patient permet la collecte de vos données pour leur traitement par l'algorithme Newcard.

### Critères d'éligibilité

Les patients souffrant d'insuffisance rénale chronique et éligibles pour la télésurveillance :

- Patients transplantés rénaux ayant été greffés il y a plus de 3 mois ;
- Patients présentant une maladie rénale chronique (MRC) de stade 4 (débit de filtration glomérulaire compris entre 15 et 30 ml/min/1,73 m2) ou de stade 5 (débit de filtration glomérulaire inférieur à 15 ml/min/1,73 m2).

Une connexion internet est nécessaire pour l'utilisation du logiciel 1 Minute pour mes reins :

| Navigateur           | Version compatible                                                                 |
|----------------------|------------------------------------------------------------------------------------|
| Google Chrome        | ≥ 126.0                                                                            |
| Hardware             |                                                                                    |
| Ordinateur de bureau | Écran minimum 17 pouces avec résolution 1920 x 1080 (Full HD)                      |
| Ordinateur portable  | Ecran minimum 15 pouces avec résolution 1920 x 1200 (Full HD+)                     |
| Tablettes            | Taille de l'écran 10 pouces avec résolution 800 x 1280                             |
| Smartphones          | <ul> <li>Taille de l'écran 6,5 avec résolution 412 x 915 : pour Android</li> </ul> |
|                      | <ul> <li>Taille de l'écran 6,5 avec résolution 414 x 896 : pour iPhone.</li> </ul> |

### En cas de matériovigilance

Tout incident ou risque d'incident grave ayant entraîné ou pouvant entraîner le décès ou la dégradation grave de l'état de santé d'un patient, d'un utilisateur ou d'un tiers impliquant les services de Newcard doit être signalé sans délai à Newcard à l'adresse électronique suivante : <u>cardio@newcard.io</u> et à l'autorité compétente (en France, à L'Agence nationale de sécurité du médicament et des produits de santé - ANSM).

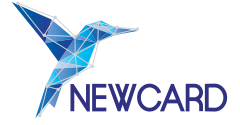

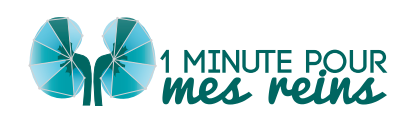

### LA CONNEXION A LA PLATEFORME :

Vous avez désormais accès à notre plateforme, pour inclure et suivre vos patients insuffisants cardiaques chroniques. Vous pouvez vous connecter sur la plateforme médicale NEWCARD à partir du moteur de recherche de votre choix.

https://app.newcard.io

L'identifiant pour vous connecter est l'adresse mail que vous nous avez fournie. Vous pouvez également vous connecter avec Pro Santé Connect.

### LES PATIENTS ÉLIGIBLES :

La télésurveillance est un acte pris en charge à 100% par l'Assurance Maladie.

Les patients qui peuvent bénéficier de la télésurveillance sont ceux **répondant aux critères** d'éligibilité suivants :

#### Stade IV :

• Patients présentant une maladie rénale chronique de stade 4 Débit de filtration glomérulaire compris entre 15 et 30 ml/min/1.73m2

#### Stade V :

• Patients présentant une maladie rénale chronique de stade 5 Débit de filtration glomérulaire inférieur à 15 ml/min/1.73m2

#### Greffé :

• Patients transplantés rénaux ayant été greffés il y a plus de 3 mois

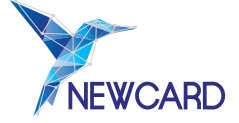

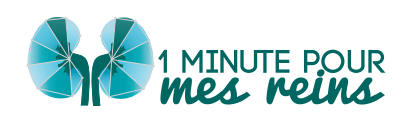

### LES CRITÈRES D'EXCLUSION :

Les patients présentant l'une des situations suivantes sont considérés comme non éligibles à la télésurveillance :

- Les patients au stade IV de l'évolution de l'insuffisance rénale chronique n'étant pas encore dialysés,
- Les patients dialysés en centre de dialyse de façon habituelle,
- Les patients dialysés à domicile, quel que soit le mode de dialyse,
- Impossibilité physique ou psychique pour le patient ou l'aidant d'utiliser le dispositif médical numérique (DMN) de télésurveillance médicale et/ou ses accessoires de collecte selon le jugement du médecin désirant inclure le patient dans le projet de télésurveillance médicale,
- Refus du patient à la transmission des données nécessaires à la mise en œuvre du contrôle de l'utilisation effective du DMN et à l'obtention de résultats individualisés ou nationaux d'utilisation en vie réelle,
- Refus du patient d'avoir un accompagnement thérapeutique,

#### L'INCLUSION DES PATIENTS :

L'inclusion des patients se fait directement dans la plateforme.

Après l'inclusion du patient, NEWCARD se charge de le contacter, et s'occupe de l'organisation de sa formation à l'utilisation du matériel. NEWCARD s'assure également de la régularité de la prise de mesures, et gère les potentiels problèmes techniques.

#### LA PRISE EN CHARGE DES ALERTES :

Les données de télésurveillance et alertes déclenchées sont accessibles directement sur notre plateforme. Lors du déclenchement d'une alerte, vous recevrez un mail contenant un lien vous menant directement sur la fiche du patient concerné. Vous pouvez ainsi décider de la prise en charge à adopter.

### LA RÉMUNÉRATION FORFAITAIRE :

Dans le cadre de cette activité, le médecin prescripteur, ou l'établissement de santé selon la configuration, perçoit une **rémunération forfaitaire de 28€/patient/mois** (hors majoration\*). La télésurveillance peut être facturée sur un logiciel de télétransmission à la fin de chaque mois ou en série de 6 mois maximum avec le code TVB ou grâce à une feuille de soins papier. Après la lère mesure prise par le patient, le semestre est considéré comme commencé. Tout mois commencé est un mois dû (sauf dans le cas des décès, où on ne peut pas facturer après la date de décès).

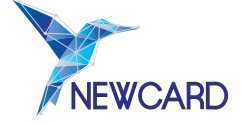

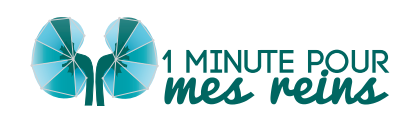

# IV. VOTRE 1ère CONNEXION SUR LA PLATEFORME

Lors de votre première connexion sur la plateforme de télésurveillance, il vous suffit de vous connecter avec vos identifiants. Il vous est ensuite demandé d'accepter les **Conditions Générales d'Utilisation**.

En acceptant ces dernières, vous certifiez avoir pris connaissance des modalités de fonctionnement du service, et vous vous engagez à :

- Maintenir le caractère confidentiel de vos identifiants de connexion,
- Utiliser la plateforme conformément à sa destination,
- Ne pas tenter de nuire au bon fonctionnement du site.

Vous pouvez à tout moment retrouver ces CGU dans l'onglet « Document » de votre profil.

Vous pouvez également vous connecter via le portail « Pro Santé Connect ».

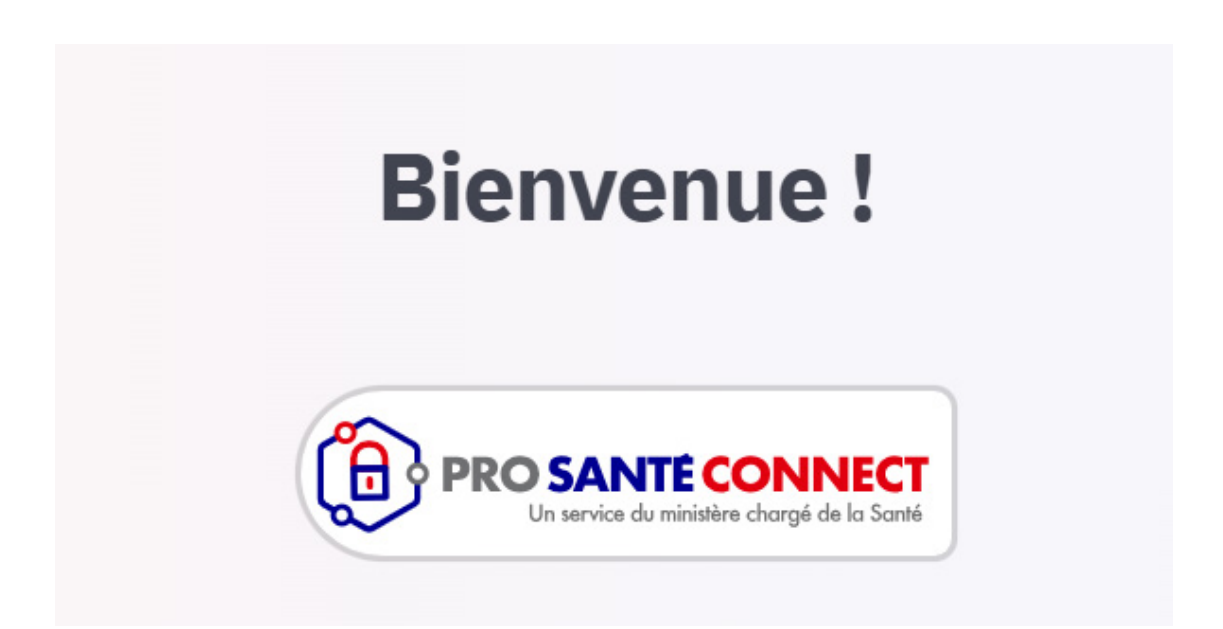

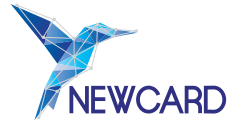

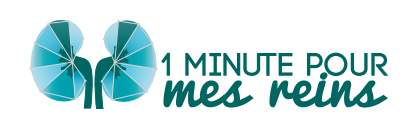

# V. PRÉSENTATION GÉNÉRALE DE LA PLATEFORME

La plateforme est un outil numérique qui vous permet d'accéder aux données de vos patients et de prendre connaissance des alertes. Vous y retrouvez également la liste des professionnels de santé qui participent à la télésurveillance de vos patients.

## a) Tableau de bord

En première page de connexion à la plateforme, vous accédez au tableau de bord de la plateforme de télésurveillance.

|          | Tableau De Bord                                                                                            |                      |                                 | AJOUTER UN PATIENT |  |  |  |  |  |
|----------|----------------------------------------------------------------------------------------------------|----------------------|---------------------------------|--------------------|--|--|--|--|--|
| <b>A</b> | Bonjour, Arthaud Gerard                                                                                    |                      |                                 |                    |  |  |  |  |  |
| Ŷ        | Alertes médicales                                                                                          |                      |                                 |                    |  |  |  |  |  |
| •        | 3 ADAM France<br>07/05/2024<br>Hausse de la créatininémie > 20% par rapport à la<br>valeur basale définie. |                      |                                 |                    |  |  |  |  |  |
|          | Patients à renouveler Statistiques patients                                                                |                      |                                 |                    |  |  |  |  |  |
|          | Odette Menard -                                                                                            | RENOUVELER           | <b>.</b>                        |                    |  |  |  |  |  |
|          | Alexine Aubry -                                                                                            | RENOUVELER Patients  | inclus Patients suiv            | is                 |  |  |  |  |  |
|          | Alaine Guyot -                                                                                             |                      | 254526                          |                    |  |  |  |  |  |
|          |                                                                                                    | En atten<br>formatio | te de En attente de facturation | 2                  |  |  |  |  |  |
| 0        | Votre patient démo                                                                                         |                      |                                 | 🛓 ДЕМО             |  |  |  |  |  |
| €        | 2 THOMAS Baptiste DEMO<br>Actif                                                                            | +33625252525         | Observant                       |                    |  |  |  |  |  |

Ainsi, vous pouvez directement retrouver :

- Le bouton pour ajouter un patient,
- Les alertes médicales en cours,
- Le nombre de patients inclus,
- Le nombre de patients suivis,
- La liste de vos patients à renouveler,
- Le montant total en attente de **facturation** pour vos actes de télésurveillance.
- La liste de vos patients "démo".

Toutes ces données sont cliquables et vous permettent d'accéder directement aux pages concernées. Ces éléments sont également trouvables dans les grandes catégories sur la barre latérale de votre plateforme.

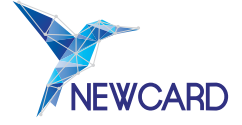

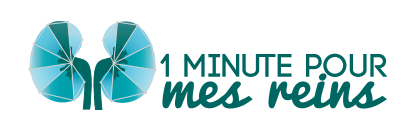

### b) Barre latérale de fonctionnalité

| E Y NEWCARD       | 1                                                             |              |                        | AJOUTER UN PATIENT      |
|-------------------|---------------------------------------------------------------|--------------|------------------------|-------------------------|
| 🔒 Tableau De Bord | ud Gerard                                                     |              |                        |                         |
| Alertes Médicales |                                                               |              |                        |                         |
| 歳 Patients        | France                                                        |              |                        |                         |
| Facturation       | de la créatininémie > 20% par rapport à la<br>sasale définie. |              |                        |                         |
|                   |                                                               |              | Castletiones action to |                         |
|                   |                                                               | BENOLIVELER  | Statistiques patients  |                         |
|                   |                                                               | RENOUVELER   | 185                    | 113                     |
|                   |                                                               | RENOUVELER   | Patients inclus        | Patients suivis         |
|                   |                                                               |              | 41<br>En attente de    | 25452€<br>En attente de |
| Arthaud Gerard    |                                                               |              | tormation              | facturation             |
| Nephrologue       |                                                               |              |                        | LE DEMO                 |
| Déconnexion       | THOMAS Baptiste DEMO                                          | +33625252525 |                        | Observant               |

Lorsque vous cliquez sur l'une de ces catégories, vous êtes redirigé vers l'onglet en question.

• L'onglet « **Alertes médicales** » vous permet de voir l'ensemble de vos potentielles alertes en cours et vous donne un état des lieux sur les dites alertes.

| =        | Alertes médicales     | Chercher      | ×              | ∞ <u>••</u>                 |                           |                                                                                |                   |
|----------|-----------------------|---------------|----------------|-----------------------------|---------------------------|--------------------------------------------------------------------------------|-------------------|
| ÷        | Tous 1 A prendre er   | n charge 📘 Ge | stion en cours |                             |                           |                                                                                |                   |
| <u>¢</u> | ALERTE NOM PR         | ÉNOM          | ÉTAT           | DERNIÈRE PRISE EN<br>CHARGE | VUE PAR LE<br>SPÉCIALISTE | DÉCLENCHÉE PAR                                                                 |                   |
| 6        | 3 ADAMfra             | ance IV       | Déclenché      | 07/05/2024                  | 10/06/2024                | Hausse de la créatininémie > 20%<br>par rapport à la valeur basale<br>définie. | PRENDRE EN CHARGE |
|          | Affichage de l'élémen | t 1 à 1 sur 1 |                |                             |                           |                                                                                | - <b>1</b> -      |
|          |                       |               |                |                             |                           |                                                                                |                   |
|          |                       |               |                |                             |                           |                                                                                |                   |
|          |                       |               |                |                             |                           |                                                                                |                   |
|          |                       |               |                |                             |                           | b.                                                                             |                   |
| Ð        |                       |               |                |                             |                           |                                                                                |                   |

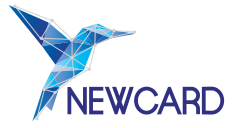

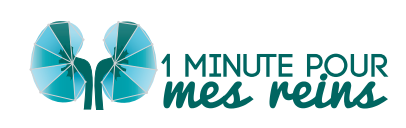

• L'onglet « **Patients** » regroupe l'ensemble des patients que vous suivez ; qu'ils soient en attente de formation, suivis, à renouveler ou désactivés. Via une **barre de recherche**, vous pouvez directement rechercher un patient grâce à son nom.

| = | Patients | Chercher 🔍 😵 🚺 Tous                   | les états médicaux 🛛 🛩 Tou | s les stades 🛩 | Þ                    |            | Ajouter un patient |
|---|----------|---------------------------------------|----------------------------|----------------|----------------------|------------|--------------------|
| A | Tous 185 | En attente de formation 41 Suivis 113 | Å renouveler 3             | Désactivés 30  |                      |            |                    |
| ٩ | ALERTE   | NOM, PRÉNOM                           | TÉLÉPHONE                  | ÉTAT           | DATE DE L'ORDONNANCE | ACTION(5)  |                    |
| * |          | ARNAUD Eusèbe IV<br>Actil             | +33671943884               | Observant      | 09/06/2024           |            | 1                  |
| 2 |          | AUBRY Alexine G<br>Actil              | +33631109109               | Observant      | 11/11/2023           | RENOUVELER | 1                  |
|   |          | BARRE Fortuné G<br>Actif              | +33781412301               | Absence        | 06/02/2024           |            | 1                  |
|   |          | BERGER Ghislain G<br>Actif            | +33718622202               | Observant      | 22/06/2024           |            | 1                  |
|   |          | BERGER Sabine IV<br>Actif             | +33798696940               | Observant      | 09/06/2024           |            | 1                  |

Ce bouton permet d'éditer les données essentielles de votre patient à savoir ses **données d'inclusion**, son **identité**, ses **informations de contact** et ses **données médicales**.

Vous pouvez également filtrer vos patients selon leur état médical et leur stade via le menu déroulant en haut de votre écran, à côté de la barre de recherche.

| Tous les états médicaux     | Tous les stades 🗙 |
|-----------------------------|-------------------|
| Tous les états médicaux     |                   |
| Observant                   |                   |
| Hospitalisé                 | Désactivés 3      |
| Absence                     |                   |
| De retour d'hospitalisation |                   |
| De retour d'une absence     | ÉTAT              |

Si vous souhaitez accéder à la fiche médicale d'un patient, il vous suffit de cliquer sur la ligne le concernant.

• Enfin, vous pouvez accéder à l'onglet « **Facturation** » qui vous permet de suivre les mois de télésurveillance que vous pouvez côter.

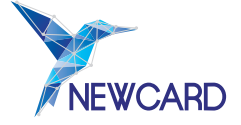

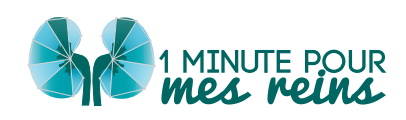

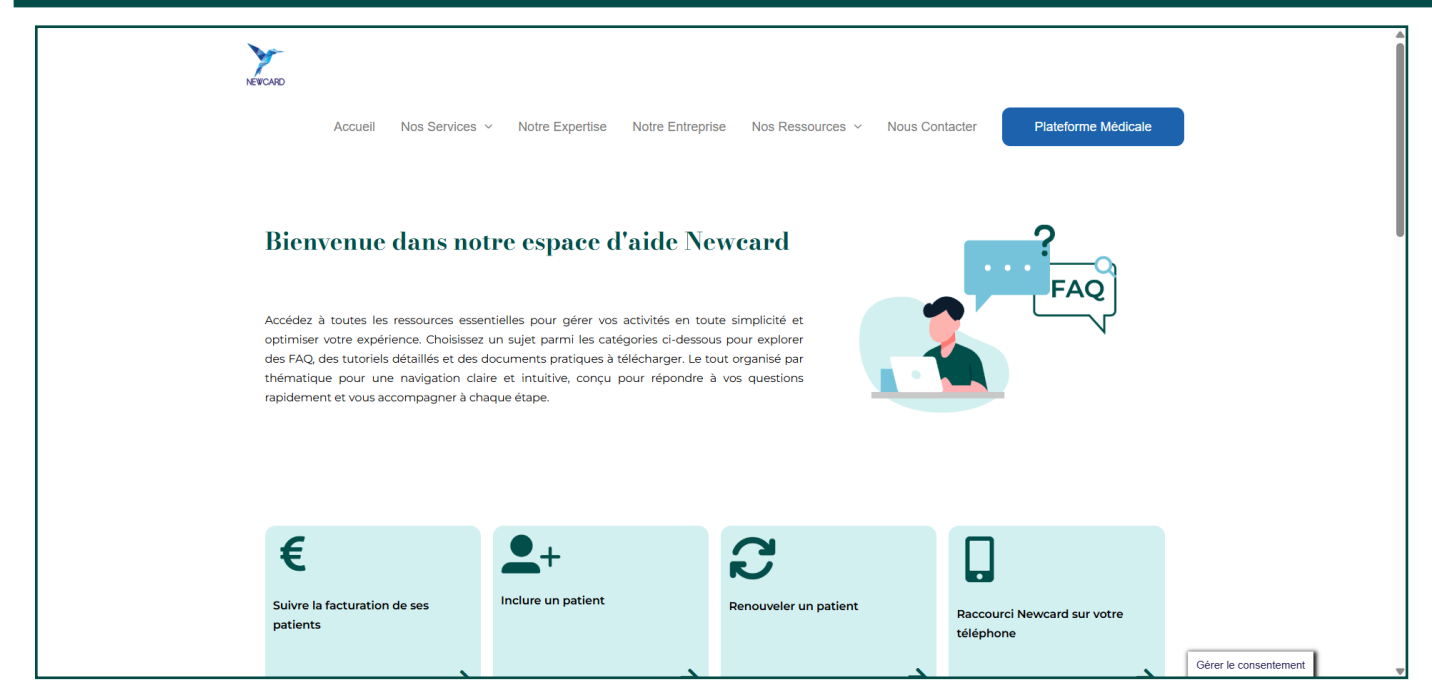

### Espace d'aide Newcard

# c) Votre profil

Pour **accéder à vos données personnelles**, cliquez sur votre **nom** dans votre barre latérale. Vous accéder alors à un onglet où vous pouvez modifier vos informations essentielles telles que :

- Votre identité,
- Votre mot de passe,
- L'établissement de santé dans lequel vous exercez,
- Les informations de configuration,
- Le modèle d'ordonnance de télésurveillance présignée et son formulaire de consentement
- si vous y avez consenti,
- Les documents, qui correspondent notamment aux CGU que vous avez acceptées,

Et les unités par défaut pour la lecture de données biologiques, si vous les avez activées.

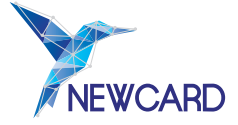

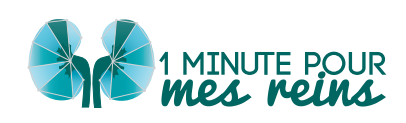

| Identité Securité Établisse                                                                                                    | ement de santé Configuration Ordonnance de TLS                                     | Documents | Unité par d |
|----------------------------------------------------------------------------------------------------|------------------------------------------------------------------------------------|-----------|-------------|
| Nom*                                                                                                    | Prénom*                                                                            |           |             |
| Gerard                                                                                                    | Arthaud                                                                            |           |             |
| Téléphone*                                                                                                    | Date de naissance*                                                                 |           |             |
| +33391385833                                                                                                    | 19/01/1994                                                                         |           |             |
| Nº RPPS*                                                                                                    | Nº CDOM / Adeli*                                                                   |           |             |
| 96577775883                                                                                                    | 125233059                                                                          |           |             |
| Adresse*                                                                                                    | Tel du cabinet transmis sur l'application patient                                  |           |             |
| 98 rue Rolland Saint-Denis 49974 Rouen                                                                                                    | +33707397027                                                                       |           |             |
| Email*                                                                                                    | Email secondaire                                                                   |           |             |
| arthaud.gerard75@user.ncd                                                                                                    |                                                                                    |           |             |
| Recevoir les alertes sur cette adresse                                                                                                    | Recevoir les alertes sur cette adresse                                             |           |             |
| ACCOMPAGNEMENT THÉRAPEUTIQUE                                                                                                    |                                                                                    |           |             |
| L'accompagnement thérapeutique est indissociable<br>Deux options s'offrent à vous :                                                                       | de la télésurveillance.                                                            |           |             |
| <ul> <li>Vous connaissez des structures ou professionnels<br/>souhaiteriez travailler.</li> <li>L'accompagnement thérapeutique sera réalisé pa</li> </ul> | formés ou à former près de chez vous, avec qui vous<br>r un partenaire de Newcard. |           |             |
| L'accompagnement thérapeutique est réalisé pa                                                                                                    | Newcard                                                                            |           |             |
|                                                                                                    |                                                                                    |           |             |

Toute modification effectuée sur votre profil doit être **enregistrée** via le bouton **ENREGIS** situé en bas de chaque page.

• Identité

Cet onglet permet de modifier les informations générales de votre compte : **nom, prénom,** adresse postale et mail.

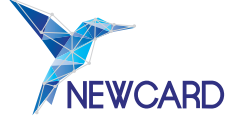

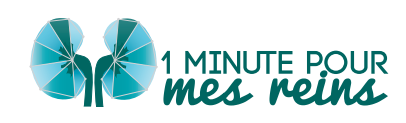

| Nom*                                                                          | Prénom*                                               |  |
|-------------------------------------------------------------------------------|-------------------------------------------------------|--|
| Gerard                                                                        | Arthaud                                               |  |
| Téléphone*                                                                    | Date de naissance*                                    |  |
| +33391385833                                                                  | 19/01/1994                                            |  |
| № RPPS*                                                                       | № CDOM / Adeli*                                       |  |
| 96577775883                                                                   | 125233059                                             |  |
| Adresse*                                                                      | Tel du cabinet transmis sur l'application patient     |  |
| 98 rue Rolland Saint-Denis 49974 Rouen                                        | +33707397027                                          |  |
| Email*                                                                        | Email secondaire                                      |  |
| arthaud.gerard75@user.ncd                                                     |                                                       |  |
| Recevoir les alertes sur cette adresse                                        | Recevoir les alertes sur cette adresse                |  |
| ACCOMPAGNEMENT THÉRAPEUTIQUE                                                  |                                                       |  |
| L'accompagnement thérapeutique est indissociable                              | e de la télésurveillance.                             |  |
| Deux options s'offrent à vous :                                               |                                                       |  |
| - Vous connaissez des structures ou professionnel<br>souhaiteriez travailler. | s formés ou à former près de chez vous, avec qui vous |  |
| - L'accompagnement thérapeutique sera réalisé pa                              | ar un partenaire de Newcard.                          |  |

• Sécurité

Cette section vous permet de modifier votre mot de passe. Il vous faut ensuite enregistrer ces modifications en cliquant sur « **Enregistrer** ».

| Identité             | Securité | Établissement de santé | Configuration | Ord |
|----------------------|----------|------------------------|---------------|-----|
| Mot de passe actuel  |          |                        |               |     |
|                      | Ο        |                        |               |     |
| Nouveau mot de passe |          | Confirmation           |               |     |
|                      | Ο        |                        | Θ             |     |
|                      |          |                        |               |     |
| ENREGISTRER          |          |                        |               |     |
|                      |          |                        |               |     |
|                      |          |                        |               |     |

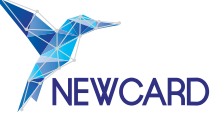

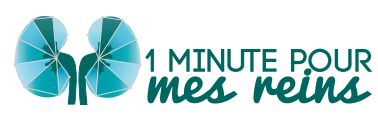

• Établissement de santé

Cet onglet vous permet de nous notifier le **nom** et **l'adresse de l'établissement de santé** avec lequel vous travaillez.

| Identité            | Securité             | Établiss      | sement de santé   | Configuration      | Ordonnance de T |
|---------------------|----------------------|---------------|-------------------|--------------------|-----------------|
| Établissement de sa | anté avec lequel vou | ıs travaillez | Adresse de l'étab | olissement         |                 |
| Denis SAS           |                      |               | 193 rue Renaul    | t des Panoramas 08 | 797 Aube        |
|                     |                      |               |                   |                    |                 |
|                     |                      |               |                   |                    |                 |
| ENREGISTRER         |                      |               |                   |                    |                 |
|                     |                      |               |                   |                    |                 |

• Configuration

Cette section vous permet de spécifier si vous souhaitez être notifié de l'hospitalisation d'un patient par mail. Il vous suffit de **cocher** la case « **Recevoir un mail en cas d'hospitalisation d'un patient** ».

| Identité            | Securité             | Établissement de santé        | Configuration | Ord |
|---------------------|----------------------|-------------------------------|---------------|-----|
| NOTIFICATIONS       |                      |                               |               |     |
| Recevoir un mail e  | en cas d'hospitalisa | tion d'un patient             |               |     |
| Recevoir les alerte | es par SMS : dans ce | e cas, merci de contacter NEW | /CARD         |     |
|                     |                      |                               |               |     |
| ENREGISTRER         |                      |                               |               |     |
|                     | •                    |                               |               |     |
|                     |                      |                               |               |     |
|                     |                      |                               |               |     |

Vous pouvez également **recevoir les alertes par SMS**. Pour ce faire, merci de **contacter directement Newcard** au 03.20.14.71.14.

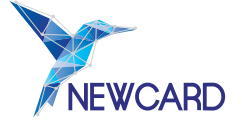

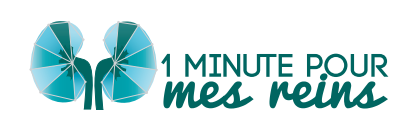

• Ordonnance de TLS

Lors de la présentation du service « **1 Minute pour mes Reins** », votre interlocuteur régional vous a proposé d'activer la **génération automatique de l'ordonnance de télésurveillance d'un patient lors de son inclusion ou de son renouvellement**.

Pour la mise en place de cette fonctionnalité, vous avez signé un formulaire d'information et de recueil du consentement, nous autorisant à utiliser un modèle d'ordonnance de télésurveillance que vous avez signé, afin de générer automatiquement les ordonnances.

Ce modèle est le suivant :

| NOM : AUBRY<br>Prénom : Alexine<br>Date Naissance : 01/01/1988                                       |                                                              |
|----------------------------------------------------------------------------------------------------|--------------------------------------------------------------|
| Poids: 83 kg                                                                                         |                                                              |
|                                                                                                    | Tampon                                                       |
|                                                                                                    | · · · · · · · · · · · · · · · · · · ·                        |
|                                                                                                    |                                                              |
|                                                                                                    |                                                              |
|                                                                                                    |                                                              |
|                                                                                                    |                                                              |
|                                                                                                    |                                                              |
|                                                                                                    |                                                              |
|                                                                                                    |                                                              |
| Date : 11 novembre 2023                                                                              |                                                              |
|                                                                                                    |                                                              |
| Prescription d'une télésurveillance pour Insuffis<br>commun - Solution : Newcard - 1 minute pour mes | sance rénale - ligne générique droit<br>reins                |
| Durée : 6 mois*                                                                                      |                                                              |
| Matériel : 1 Balance et 1 Tensiomètre, CE et conne                                                   | ctés.                                                        |
| Prestation d'Accompagnement Thérapeutique : 1 à<br>ou à distance.                                    | 3 séances sur le semestre, en présentiel                     |
| Patient en rapport avec ALD                                                                          | Signature :                                                  |
|                                                                                                    |                                                              |
|                                                                                                    |                                                              |
|                                                                                                    |                                                              |
|                                                                                                    |                                                              |
|                                                                                                    |                                                              |
|                                                                                                    |                                                              |
|                                                                                                    |                                                              |
| *Dans le cas de la première inclusion, une période d'essai d'un mois démontran                       | t une observance supérieure à 50% doit être validée. Ce mois |
| d'essai n'existe pas dans le cadre des prescriptions de renouvellement.                              |                                                              |
|                                                                                                    |                                                              |
|                                                                                                    |                                                              |
|                                                                                                    |                                                              |

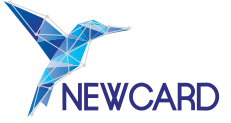

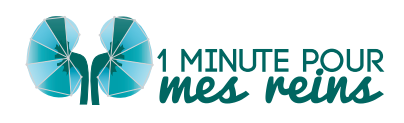

L'activation de cette fonctionnalité nécessite un contact direct avec NEWCARD, qui s'occupe d'intégrer votre formulaire de consentement, et votre modèle d'ordonnance de télésurveillance dans notre plateforme.

Vous pouvez à tout moment **révoquer** votre autorisation en vous rendant sur votre profil et l'onglet « **Ordonnance de TLS** ».

| Profil         |                         |                                |                        |                             |                      |                                     | Français 👻 |
|----------------|-------------------------|--------------------------------|------------------------|-----------------------------|----------------------|-------------------------------------|------------|
| Identité       | Securité                | Établissement de santé         | Configuration          | Ordonnance de TLS           | Documents            | Unité par défaut                    |            |
| Vous avez a    | utorisé l'utilisation d | le votre modèle d'ordonnance c | le télésurveillance. S | 6i vous souhaitez désactive | cette fonctionnalite | é, veuillez cliquer sur "Révoquer". |            |
| MODÈLE         |                         |                                |                        |                             |                      |                                     |            |
| ·jpg           |                         |                                |                        |                             |                      |                                     |            |
| AUTORISATION   | pdf                     |                                |                        |                             |                      |                                     |            |
| Pávaguar       | par                     |                                |                        |                             |                      |                                     |            |
| Revoquer       |                         |                                |                        |                             |                      |                                     |            |
| HISTORIQUE DES | AUTORISATIONS           |                                |                        |                             |                      |                                     |            |

Sur cette fenêtre, vous accédez également aux documents que vous nous avez fournis : formulaire de consentement et modèle de l'ordonnance.

Lorsque vous révoquez votre autorisation, **la révocation est définitive**. Si vous souhaitez à nouveau activer la fonctionnalité, il sera nécessaire de signer un nouveau formulaire de recueil de votre consentement, et nous faire parvenir les documents nécessaires.

Documents

Dans cet onglet, vous pouvez retrouver les conditions générales d'utilisation que vous avez acceptées, ainsi que les informations réglementaires (étiquette DM pour le marquage CE).

| Profil         |                 |                        |               |                   |           |                  | Français 👻 |
|----------------|-----------------|------------------------|---------------|-------------------|-----------|------------------|------------|
| Identité       | Securité        | Établissement de santé | Configuration | Ordonnance de TLS | Documents | Unité par défaut |            |
| 🔒 Document CGU | - PROS DE SANTE |                        |               |                   |           |                  |            |

• Unités par défaut

Si vous avez activé les bilans biologiques dans « **Configuration** », alors votre profil vous permet d'avoir accès aux données biologiques des patients. Vous pouvez donc modifier les unités par défaut de ces données.

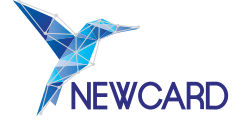

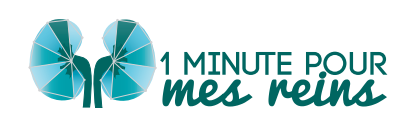

| Identité                    | Securité Établissen | ent de santé | Configuration        | Ordonnance de TLS | Documents | Unité par défaut |
|-----------------------------|---------------------|--------------|----------------------|-------------------|-----------|------------------|
| Créatininémie               |                     | Potassi      | um (K+)              |                   |           |                  |
| mg/L                        | ~                   | mEq/         | L                    | ~                 |           |                  |
| Sodium (Na+)                |                     | Bicarbo      | onates ou Réserve al | caline (HCO3-)    |           |                  |
| mEq/L                       | ~                   | mEq/         | L                    | ~                 |           |                  |
| Hémoglobine                 |                     | Plaquet      | ttes ou thrombocyte  | s                 |           |                  |
| g/dL                        | ~                   | éléme        | ents/mm3             | ~                 |           |                  |
| Glucose                     |                     | Cholest      | térol total          |                   |           |                  |
| g/L                         | ~                   | g/L          |                      | ~                 |           |                  |
| LDLc                        |                     | Triglycé     | rides                |                   |           |                  |
| g/L                         | ~                   | g/L          |                      | ~                 |           |                  |
| Bilirubine totale           |                     | Calcium      | n                    |                   |           |                  |
| mg/L                        | ~                   | mg/L         |                      | ~                 |           |                  |
| Phosphore                   |                     | Protéin      | urie sur 24h         |                   |           |                  |
| mg/L                        | ~                   | mg/2         | 4h                   | ~                 |           |                  |
| Protéinurie sur échantillon | Č.                  | Urée         |                      |                   |           |                  |
| mg/g                        | ~                   |              |                      | ~                 |           |                  |
| Magnésium                   |                     |              |                      |                   |           |                  |
| mg/L                        | ~                   |              |                      |                   |           |                  |

# VI. INCLUSION D'UN PATIENT

La mise en place d'une télésurveillance pour un patient est soumise au respect des critères d'éligibilité fixés par le droit commun.

Comme spécifié précédemment, vous avez le choix entre plusieurs modes d'inclusion

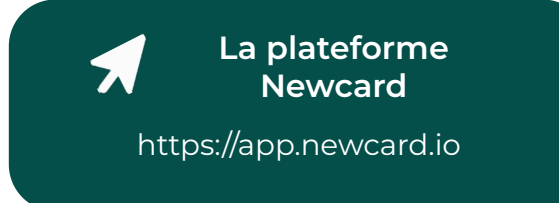

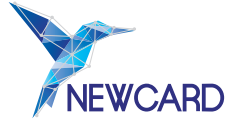

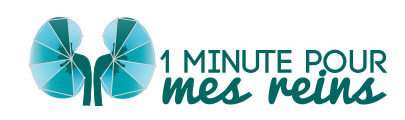

### a) L'inclusion sur la plateforme

Pour inclure un patient sur la plateforme, commencez par **cliquer sur le bouton** « **Ajouter un patient** » situé sur votre tableau de bord.

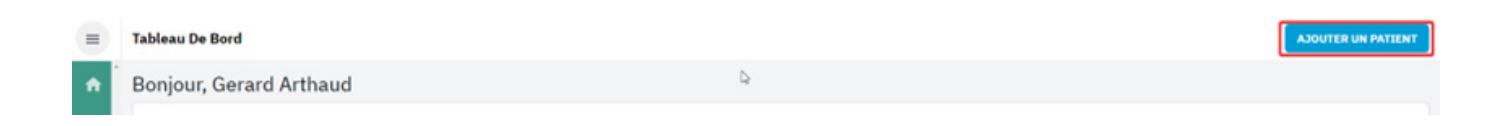

Commencez par les données générales d'inclusion. Le recueil du consentement du patient est obligatoire.

| Inclure le nouveau patient  1. Inclusion  2. identité  3. contact  4. données médicales ii  5. données médicales ii | TYPE D'INCLUSION  STADE IV  Inclusion dans le cadre du droit commun:  Patients présentant une maladie rénale chronique de stade 4  Débit de filtration glomérulaire compris entre 15 et 30 ml/min/1.73m2  Critères d'exclusion  Consentement donné*  ORDONNANCE DE TÉLÉSURVEILLANCE *  J'autorise l'utilisation de mon modèle d'ordonnance de télésurveillance | STADE V<br>Inclusion dans le cadre du droit commun:<br>Patients présentant une maladie rénale chronique de stade 5<br>Débit de filtration glomérulaire inférieur à 15 ml/min/1.73m2 | GREFFÉ<br>Inclusion dans le cadre du droit commun:<br>Patients transplantés rénaux ayant été greffés il y<br>a plus de 3 mois |
|----------------------------------------------------------------------------------------------------|----------------------------------------------------------------------------------------------------|----------------------------------------------------------------------------------------------------|----------------------------------------------------------------------------------------------------|
| 6. TRAITEMENTS                                                                                                    | Ordonnance de télésurveillance à dater au 24/06/2024  Ordonnance obligatoire pour facturer. Glisser et déposer l'ordonnance ici ou cliquer.  DOCUMENTS À TÉLÉCHARGER  TR Consentement TR Ordonnance Inclusion  Commentaire                                                                                                    |                                                                                                    |                                                                                                    |
|                                                                                                    | ÉTAPE SUIVANTE >                                                                                                    | 1                                                                                                    |                                                                                                    |

Par la suite complétez les diverses informations du patient :

- Son identité,
- Ses informations de contact,
- Et ses données médicales et traitements.

Vous pouvez télécharger le **formulaire d'information et de consentement** à remettre et à faire signer au patient.

Téléversez l'ordonnance ou envoyez-la à NEWCARD par courrier postal. La date d'ordonnance à apposer sur l'ordonnance est indiquée sur la page d'inclusion.

Seuls les champs marqués d'un astérisque sont obligatoires pour débuter la prise en charge par Newcard.

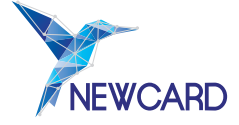

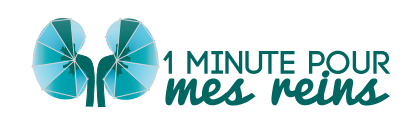

Si vous avez **consenti à l'utilisation du modèle d'ordonnance** que vous avez **pré-signé**, **l'ordonnance se générera** et s'intégrera **automatiquement** à la fiche du patient.

Lorsque vous avez terminé, cliquez sur « **Inclure** » pour sauvegarder les modifications et commencer la télésurveillance de votre patient.

# VII. LA FICHE PATIENT

La fiche patient est l'élément principal pour le suivi par télésurveillance de vos patients. Sur cette fiche, vous retrouvez les données émises régulièrement par le patient, l'historique de ses alertes, les périodes d'hospitalisation ou d'absence ou encore la période de télésurveillance. C'est également sur la fiche patient que vous pouvez indiquer la prise en charge d'une alerte, et indiquer tout changement dans les données médicales ou dans le traitement du patient.

### a) Alertes en cours

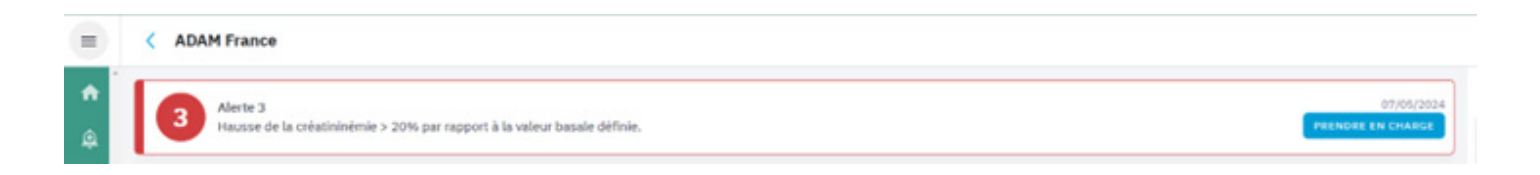

Vous retrouvez les **détails des alertes** en haut de la fiche du patient concerné. Vous pouvez indiquer sur la plateforme les actions que vous avez mises en place pour résoudre l'alerte.

*Pour cela, référez-vous à la partie VII. Gestion des alertes*. Vous retrouverez ensuite ces indications dans l'historique médical de votre patient.

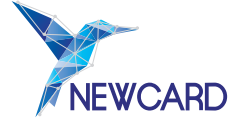

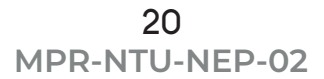

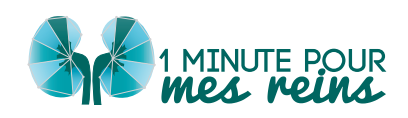

## b) Accès aux données de télésurveillance

### Pour les patients greffés

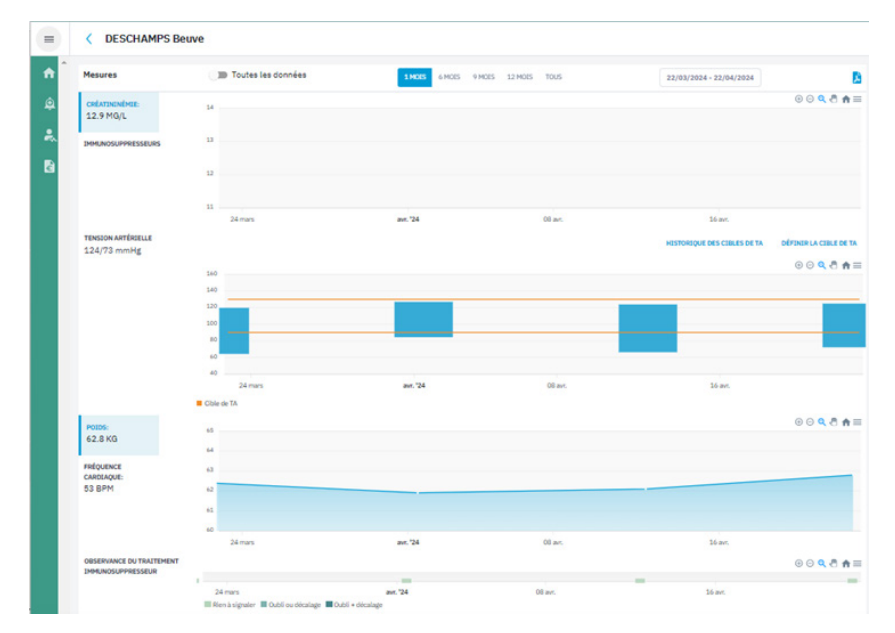

Sur la fiche patient, vous pouvez visualiser simultanément les graphiques de :

- De créatinémie,
- De **dosage des immunosuppresseurs** : les graphiques de dosage d'immunosuppresseurs sont ceux correspondant au traitement immunosuppresseur que vous avez indiqué auparavant.

En rouge on retrouve la borne par défaut et en evange la borne personnalisable à partir de laquelle une alerte se déclenche.

| créatininémie:<br>• MG/L |            |                                        |        | MODIFIER LE TRAITEMENT IS TO | crolimus (ADVAGRAF® LP) • |
|--------------------------|------------|----------------------------------------|--------|------------------------------|---------------------------|
| IMMUNOSUPPRESSEURS       | 7.0        |                                        |        |                              |                           |
| 5 MG/L                   | 6.0        |                                        |        |                              |                           |
|                          | 5.0        |                                        |        |                              |                           |
|                          | 4.0 -      |                                        |        |                              |                           |
|                          | 3.0        |                                        |        |                              |                           |
|                          |            | 08 mai                                 | 16 mai | 24 mai                       | juin '24                  |
|                          | <b>B</b> o | rnes par défaut 📕 Gomes personnalisées |        |                              |                           |

- De tension artérielle,
- De poids,
- De fréquence cardiaque,
- De **suivi de l'observance du traitement des immunosuppresseurs** : à chaque prise de mesures, le patient répond aux questions :
  - « Avez-vous oublié de prendre votre traitement immunosuppresseur au cours de la dernière semaine ? »
  - « Avez-vous décalé de plus d'une heure la prise de votre traitement immunosuppresseur au cours de la dernière semaine ? »

Si l'indicateur est vert clair, cela signifie que le patient a répondu «Non» aux deux questions. S'il est vert foncé, le patient a répondu « Oui » à une des deux questions. S'il est vert plus foncé, le patient a répondu « Oui » aux deux questions.

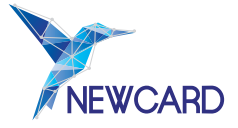

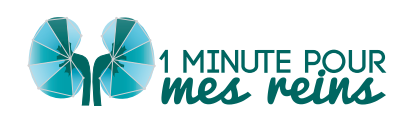

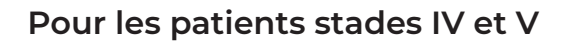

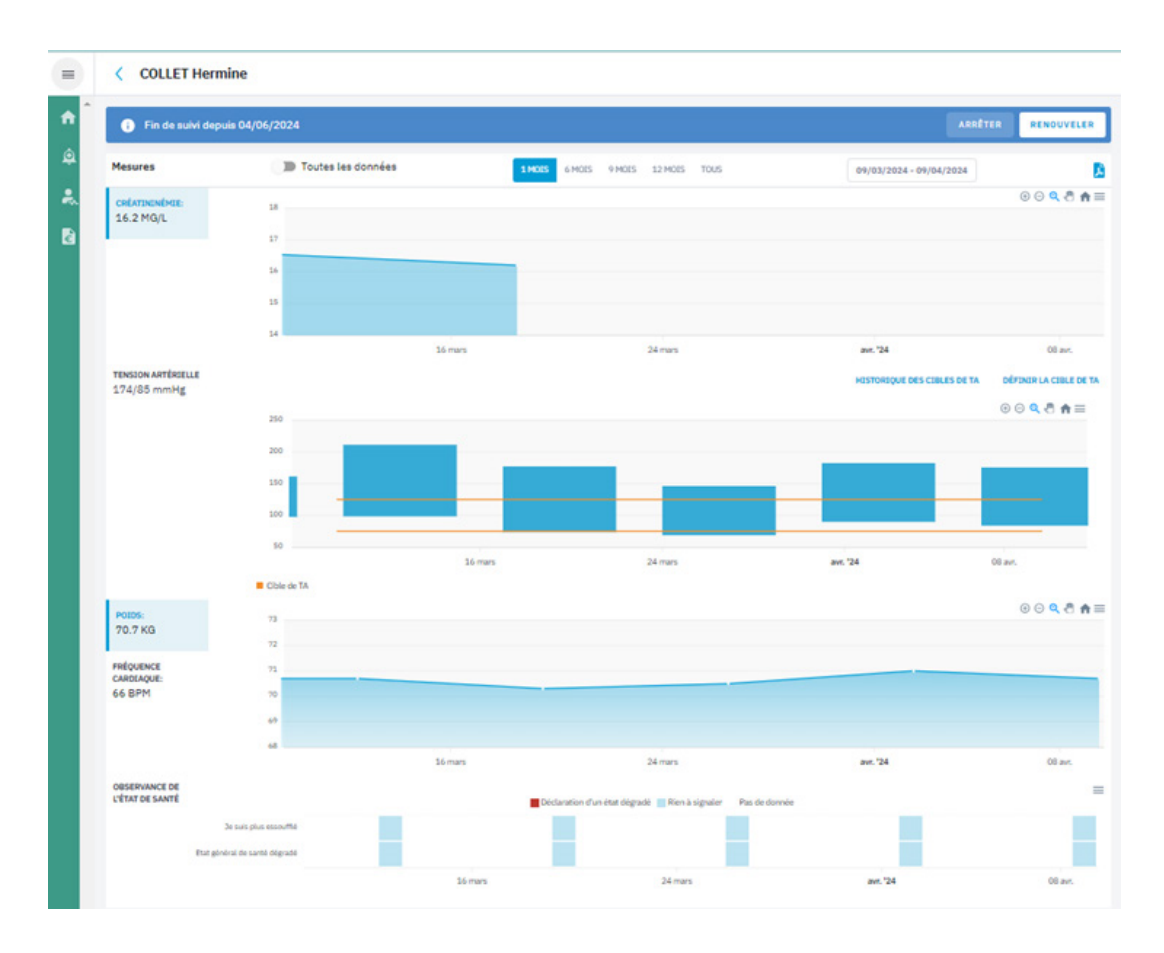

Sur la fiche patient, vous pouvez visualiser simultanément les graphiques de

- De créatinémie,
- De tension artérielle,
- De poids,
- De fréquence cardiaque,
- D'observance de l'état de santé : à chaque prise de mesures, le patient répond aux questions :
  - → « Comment respirez-vous aujourd'hui ? »
  - → « Ressentez-vous une dégradation de votre état général depuis la dernière prise ?

Si l'indicateur est bleu, le cela signifie que le patient a répondu « Comme d'habitude » à la première question et « Non » à la seconde question.

S'il est rouge, 📕 le patient a répondu « Plus essoufflé que d'habitude » à la première question et « Oui » à la seconde question.

Vous pouvez faire varier la période de visualisation des données en maintenant le clic gauche de votre souris sur l'un des graphiques. Puis, vous devez faire glisser votre curseur pour changer de période.

Tous les graphiques sont connectés entre eux, la période que vous sélectionnez bouge donc sur chacun d'eux.

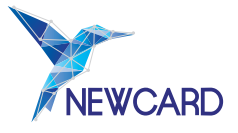

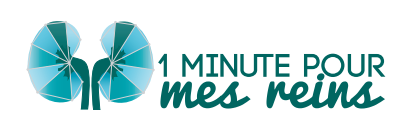

Vous pouvez également sélectionner une période prédéfinie en haut de la fiche patient

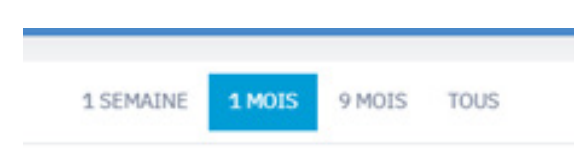

au-dessus du premier graphique.

Sous les graphes, sont affichées les données biologiques du patient, classées par date.

Il est possible d'ajouter un nouveau bilan en cliquant sur 🗍

| Données biologiques                         |                       |            |            | + 🧪 |
|---------------------------------------------|-----------------------|------------|------------|-----|
| DATE D'ANALYSE*                             | 31/01/2025            | 28/11/2024 | 26/07/2024 | >   |
| DATE DE TRANSMISSION                        | 04/02/2025            | 29/11/2024 | 26/07/2024 |     |
| ORIGINE                                     | -                     | -          | -          |     |
| CRÉATININÉMIE<br>mg/l                       | 31.7                  | 30.2       | 31         |     |
| DFG (CKD-EPI)<br>ml/min/1.73 m <sup>a</sup> | 18                    |            | 19         |     |
| DFG (MDRD)<br>ml/min/1.73 m <sup>a</sup>    |                       |            | 21         |     |
| PROTÉINURIE SUR 24H<br>mg/24h               |                       |            | 190        |     |
| PROTÉINURIE SUR ÉCHANTILL<br>mg/g           |                       |            | 190        |     |
| POTASSIUM (K+)<br>meq/l                     |                       | 5.3        |            |     |
| PHOTOS D'ANALYSES                           | IMG20250204151554.JPG |            |            |     |
| AFFICHER PLUS                               |                       |            |            |     |

### c) Actions sur les graphiques

En haut à droite de chacun des graphiques, vous retrouvez une liste de potentielles actions :

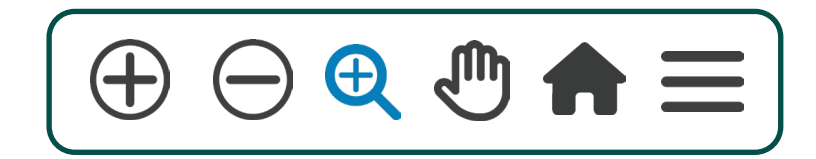

Zoom positif ou négatif sur les graphiques afin de pouvoir voir le détail d'une période.

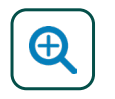

Sélection d'une période précise que vous souhaitez agrandir sur tous les graphiques.

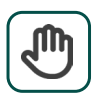

Variation de la période de visualisation des données.

| $\left( \right)$ |  |
|------------------|--|
|                  |  |

Remise sur la période de visualisation des données par défaut : 1 mois.

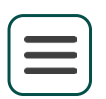

Téléchargement de chaque graphique individuellement dans 3 formats visuels différents :

- → Le format SVG qui correspond à une image web
- → Le format PNG qui correspond à une image classique
- → Le format CSV qui correspond au format Excel (eportation de données brutes)

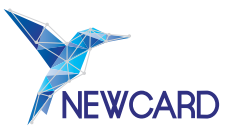

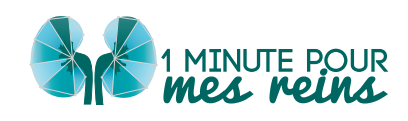

### d) Mise en place de bornes de tension artérielle

Vous pouvez définir des bornes visuelles de tension artérielle, pour les patients pour lesquels vous le souhaitez.

Attention, ces bornes de tension artérielle ne permettent pas de personnaliser le déclenchement des alertes.

Pour ce faire, il vous suffit de cliquer sur le bouton « définir la cible de TA ».

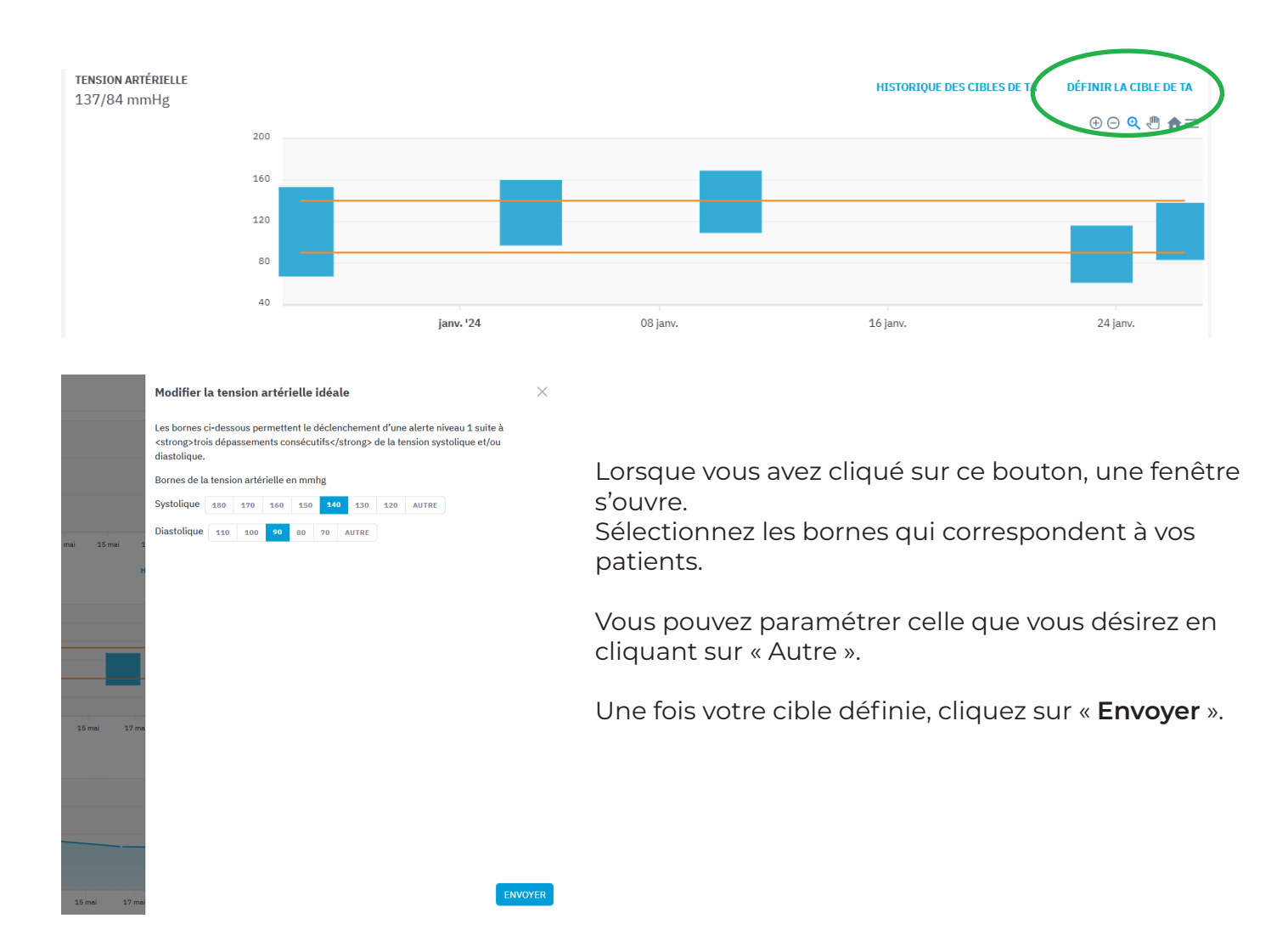

### e) Informations administratives

Lorsque vous cliquez sur le nom d'un patient, sa fiche s'ouvre. Vous retrouvez toutes les informations essentielles au suivi du patient dans la colonne à droite de votre écran.

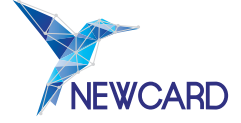

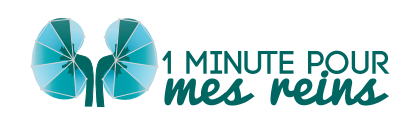

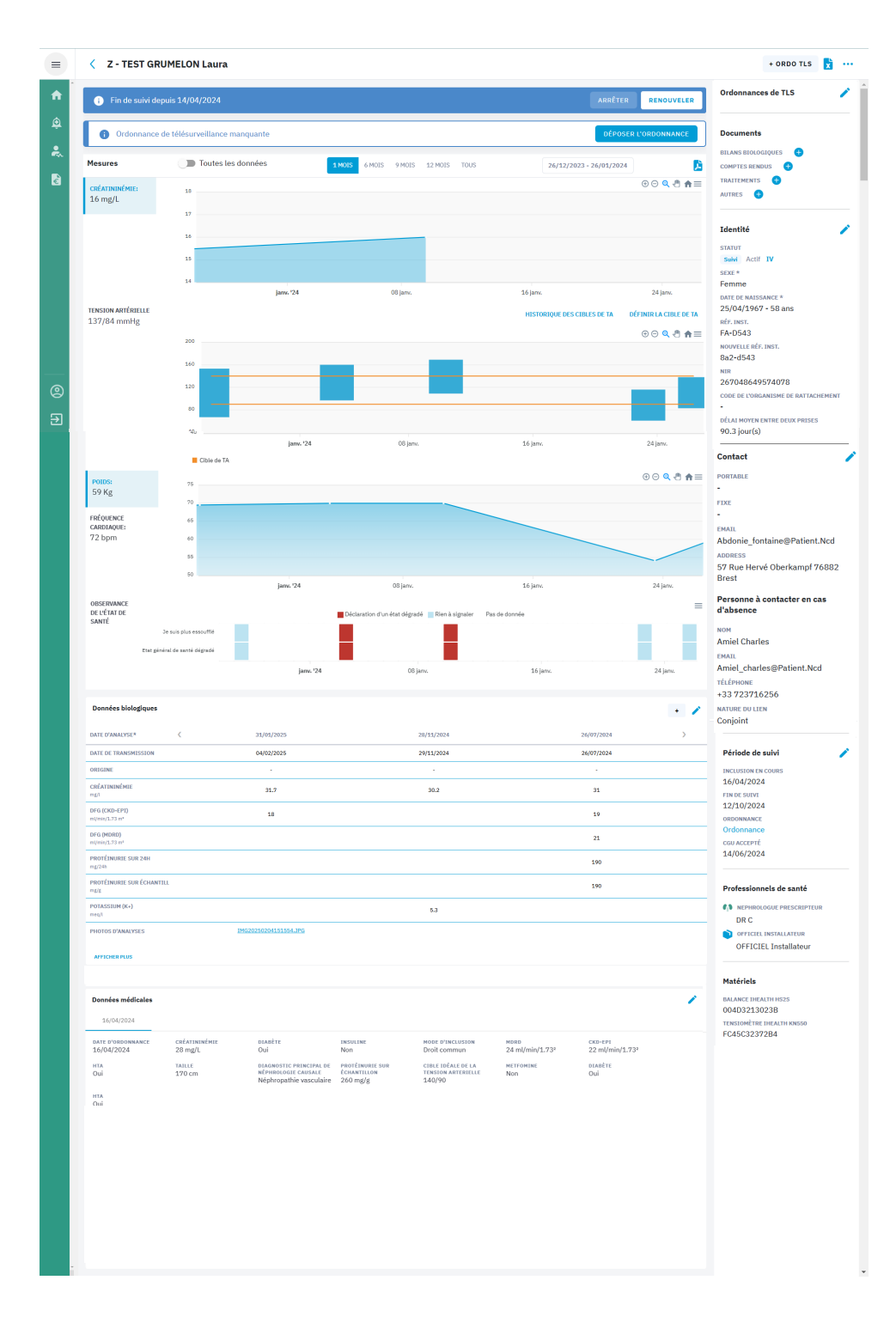

#### Ainsi vous retrouverez :

Les potentiels documents que vous avez glissés sur la fiche de votre patient,

· Le résumé patient avec ses coordonnées et son état médical,

La période de suivi avec la date d'inclusion, la date de fin de suivi,

Un exemplaire de l'ordonnance télésurveillance en cours,

La date où le patient a accepté les CGU.

• Les personnels soignants avec un récapitulatif des professionnels de santé qui participent à sa télésurveillance,

L'historique des ordonnances de télésurveillance.

Ce bouton permet d'éditer les données essentielles de votre patient comme :

- Ses données d'inclusion,
- Son identité,
- Ses informations de contact.

A l'inclusion de votre patient greffé, vous indiquez son traitement immunosuppresseur.

Vous retrouvez cette indication dans l'onglet « Posologie des IS ».

Vous pouvez modifier

l'information sur le traitement

immunosuppresseur de votre

patient à tout moment, via le

bouton « 🧪

»

Dans ce cas, vous retrouvez l'historique de ses traitements immunosuppresseurs dans cet encart.

Plus bas, vous avez accès à la section « Données médicales ».

Cet encart vous donne accès aux données médicales d'inclusion du patient, pour tous ses semestres de télésurveillances. Elles sont complétées par nos IDE à l'inclusion du patient, sauf si vous avez complété l'ensemble du dossier du patient.

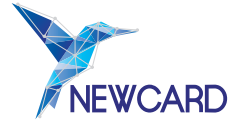

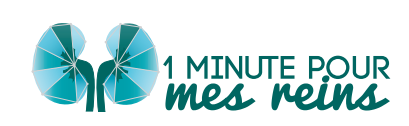

### f) Envoi de SMS

Vous pouvez envoyer des messages à vos patients disposant d'un mobile directement via la plateforme. Il s'agit de SMS unidirectionnels, les patients ne peuvent pas vous répondre et votre numéro personnel n'apparaîtra pas.

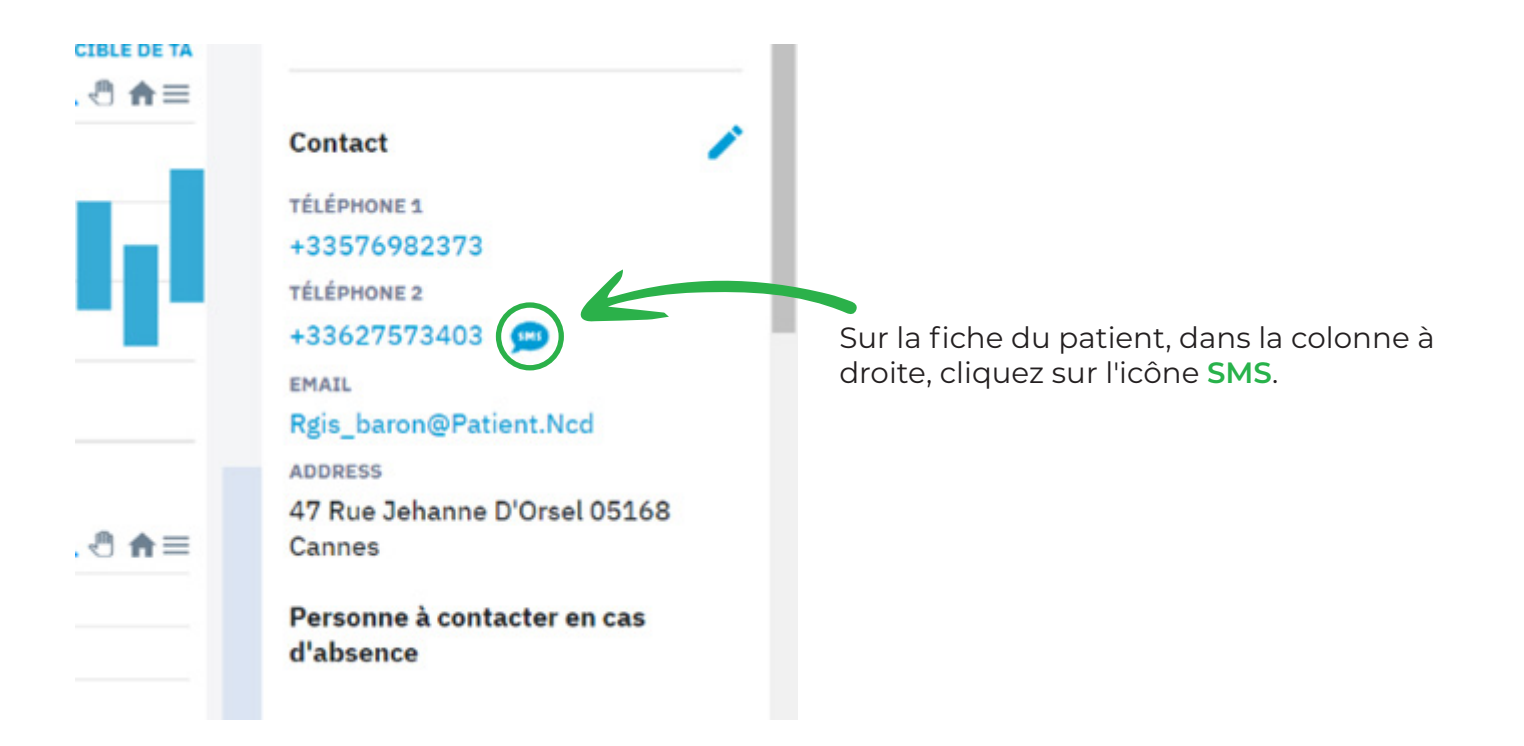

Une fenêtre apparaît pour vous demander de saisir votre message dans l'encadré. Le système prépare le message en introduisant le nom du patient ainsi que votre nom en signature.

Vous pouvez voir en bas à droite de la zone de texte le nombre de caractères autorisés dans ce SMS. Cliquez ensuite sur « **Envoyer** ».

Important : le patient reçoit un message de votre part sans que votre numéro de téléphone ne soit divulgué.

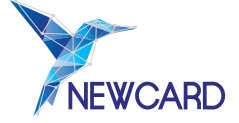

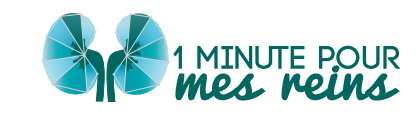

## g) Historique du patient

### Vous avez accès à trois types d'historiques :

| L'historique médical reprend :                                                                                                    |                                                                                                    |
|----------------------------------------------------------------------------------------------------|----------------------------------------------------------------------------------------------------|
| <ul> <li>Les alertes de niveau 1, 2 et 3 qui ont<br/>été déclenchées,</li> <li>Les prises en charges et<br/>commentaires qui ont été laissés,</li> <li>Les changements d'états<br/>médicaux du patient avec les dates<br/>associées : hospitalisations et retours<br/>d'hospitalisations.</li> </ul> | Evenements medicizas       Accompagemente Théragacitigas       Informations tachniques         Commentailae       Image: Image: |
| <ul> <li>L'historique d'accompagnement<br/>thérapeutique du patient reprend :</li> <li>Les dates et thèmes des séances,</li> <li>Les commentaires laissés par l'IDE<br/>en charge de l'accompagnement<br/>thérapeutique.</li> </ul>                                                                  | Evénementa médicaux         Accompagnement Thérapeutique         Informations techniques           Commentaire                                                                                                    |
| <ul> <li>L'historique technique permet de :</li> <li>Prendre connaissance des difficultés qu'il a pu rencontrer dans l'utilisation de son matériel,</li> <li>Suivre les actions menées par Newcard pour palier au problème.</li> </ul>                                                               | Exhementa médicaux       Accompagnement Thérapentique       Informations techniques         Commentaire       Image: Commentaire       Image: Commentaire         Exponentaire       Image: Commentaire       Image: Commentaire         Structure       Le patient a été mouvelé       Image: Commentaire         Asserver       Du 60/40/224 au 22/04/2024       Image: Commentaire         24/01/2024       Image: Commentaire       Puiss prismo-         24/01/2024       Image: Commentaire       Image: Commentaire         Asserver       Du 60/40/224 au 22/04/2024       Image: Commentaire         24/01/2024       Image: Commentaire       Image: Commentaire         24/01/2024       Image: Commentaire       Image: Commentaire         24/01/2024       Image: Commentaire       Image: Commentaire         24/01/2024       Image: Commentaire       Image: Commentaire         24/01/2024       Image: Commentaire       Image: Commentaire         24/01/2023       Du 60/11/2023 au 12/11/2023       Image: Commentaire       Image: Commentaire         24/01/2023       Le patient été crée       Image: Commentaire       Image: Commentaire         24/01/2023       Le patient été crée       Image: Commentaire       Image: Commentaire         24/01/2023       Le patient été crée                                                                                                    |

Vous pouvez à n'importe quel moment **ajouter un commentaire** dans **l'historique médical** ou dans **l'historique d'accompagnement thérapeutique** du patient.

Cela donne des indications supplémentaires aux professionnels de santé qui participent à la télésurveillance. Une fois le commentaire écrit, cliquez sur « **Enregistrer** » pour l'ajouter.

| Evènements médica         | Accompagnement Thérapeutique Informations techniques                                                                                            |                 |
|---------------------------|----------------------------------------------------------------------------------------------------|-----------------|
| Commentaire               |                                                                                                    |                 |
| COMMENTAIRE<br>17/03/2004 | Rerum voluptatem voluptas numquam inventore et. Ea animi repellat aut totam. Voluptatem tenetur quisquam laborum est dolor dolorem neque velit. | Y Admin Newcard |

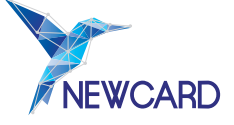

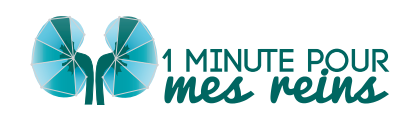

## h) Actions sur le profil du patient

Tout en haut de la fiche patient, vous retrouvez plusieurs pictogrammes cliquables qui vous offrent les fonctionnalités suivantes :

- Le bouton i permet l'extraction de toutes les données de votre patient sous forme de document Excel,
- Le bouton ••• vous permet d'accéder à un menu déroulant comprenant plusieurs actions.

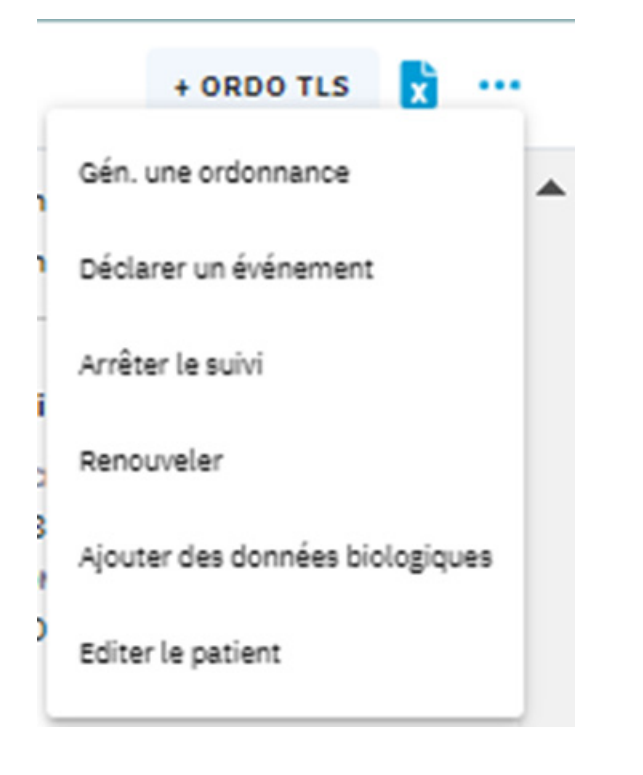

#### Vous pouvez également :

- Arrêter le suivi de la télésurveillance,
- **Renouveler** la télésurveillance du patient,
- Ajouter des données biologiques manuellement,
- Éditer le patient pour modifier ses données d'inclusion (se référer à la partie V. Inclusion d'un patient).

Vous pouvez générer **3 types d'ordonnance** via la plateforme :

- Une ordonnance de télésurveillance : pour générer une ordonnance de télésurveillance,
- Une ordonnance thérapeutique : en détaillant le corps de l'ordonnance et sa date,
- Un bilan biologique : en détaillant la date de l'ordonnance, le lieu de la prise de sang (domicile ou laboratoire), et les bilans à réaliser,
- Vous pouvez imprimer ces ordonnances pour apposer votre signature et votre tampon.

#### Déclarer un évènement, pour indiquer :

- Si votre **patient est hospitalisé** pour une autre cause que l'insuffisance rénale,
- S'il est hospitalisé dans le cadre de son insuffisance rénale, pour sa greffe, pour ses reins ou pour son coeur,
- S'il est de retour d'une hospitalisation,
- S'il est **absent** pour d'autres raisons.

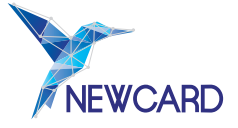

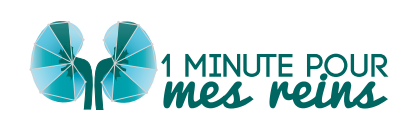

# VIII. GESTION DES ALERTES

En cas de détection d'une alerte, vous êtes informé par un mail non-nominatif et SMS également si vous le souhaitez. Dans ce mail, vous avez accès à un lien vous permettant d'accéder directement à la fiche du patient en question.

Si vous n'accédez pas à l'alerte de votre patient via le mail, lorsque vous vous connectez à la plateforme, vous arrivez directement sur le tableau de bord, présentant :

- Le niveau de gravité de l'alerte (1, 2 ou 3),
- Le nom du patient,
- La date de déclenchement,
- Le type de données ayant déclenché l'alerte (poids, tension artérielle, fréquence cardiaque, dyspnée, données biologiques),
- L'état de l'alerte.

| = | Y NEWCARD         | Tableau De Bord                        |    |
|---|-------------------|----------------------------------------|----|
| A | Tableau De Bord   | Bonjour, Nephro Test                   |    |
| ٩ | Alertes Médicales | Alertes médicales                      |    |
| * | Patients          | ZUKKEN Marc                            | Ϋ́ |
| ۵ | Facturation       | 07/05/2024<br>Tension supérieure à 200 | ]  |

Vous pouvez également retrouver l'ensemble des alertes directement dans l'onglet « Alertes Médicales » sur la barre latérale gauche.

Il existe trois états d'alerte :

- Déclenchée : l'alerte a été envoyée, mais pas encore prise en compte,
- **Vue** : vous vous êtes connectés sur la plateforme et sur la fiche du patient en question, mais vous n'avez pas pris en charge l'alerte,
- En cours : vous avez pris en charge une alerte, mais elle n'est pas terminée.

Pour accéder aux données d'un patient en alerte, cliquez sur son nom.

L'alerte est affichée tout en haut de sa fiche. En dessous, vous trouvez les graphiques de données du patient.

Après avoir pris connaissance de l'alerte et des données du patient, vous pouvez indiquer votre prise en charge sur la plateforme en cliquant sur « **Prendre en charge** ». Une fenêtre s'ouvre, vous permettant d'indiquer les modalités de prise en charge de cette alerte.

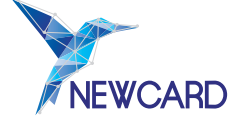

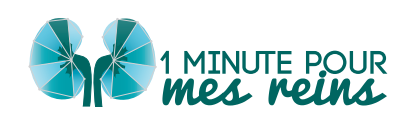

L'indication des actions de prise en charge du patient sur la plateforme facilite et rend plus efficace le filtre des futures alertes par notre équipe d'IDE.

Lors de la prise en charge du patient sur la plateforme, vous devez indiquer plusieurs éléments :

| Vrise en charge de l'alerte                                        |                           | L'action effectuée :                                                                                                  |
|--------------------------------------------------------------------|---------------------------|----------------------------------------------------------------------------------------------------|
| Alerte 3 Déclenchée                                                |                           | <ul><li>Analyse sur la plateforme,</li><li>Appel du patient,</li></ul>                                                |
| PATIENT<br>Albane Dupuy                                            |                           | Consultation.                                                                                                    |
| DÉCLENCHÉE PAR<br>3 Hausse de la créatininémie > 20% par rapport à | la valeur basale définie. | Le type de <b>résolution de l'alerte</b> :                                                                            |
| PRENDRE EN CHARGE<br>Action effectuée*                             |                           | <ul> <li>Retour spontané à la normale,</li> <li>Surveillance et absence de<br/>modification thérapeutique,</li> </ul> |
| ANALYSE SUR LA PLATEFORME APPEL DE PATIENT                         | CONSULTATION              | <ul> <li>Modification du traitement,</li> <li>Hospitalisation</li> </ul>                                              |
| Résolution de l'alerte                                             |                           |                                                                                                    |
| Retour Spontané à la normale                                       | -                         | <ul><li>Faux positif,</li></ul>                                                                                       |
| Commentaire                                                        |                           | • Autre.                                                                                                    |
|                                                                    |                           | La pertinence de l'alerte :<br>• 1 étoile -> peu pertinente                                                           |
|                                                                    |                           | <ul> <li>5 étoiles → plus pertinente</li> </ul>                                                                       |
| Pertinence de l'alerte $\bigstar \bigstar \bigstar \bigstar$       |                           |                                                                                                    |
| HISTORIQUE ~                                                       |                           |                                                                                                    |
| Alerte en cours Alerte terminée                                    |                           |                                                                                                    |
|                                                                    |                           |                                                                                                    |

Enfin, vous pouvez laisser un commentaire sur la prise en charge de cette alerte.

- Si l'alerte n'est pas résolue, cliquez sur « Alerte en cours » : vous pourrez préciser la prise en charge plus tard. Cependant, <u>tant qu'une alerte n'est pas validée, aucune autre alerte</u> <u>ne peut être déclenchée</u>.
- Si l'alerte est résolue, cliquez sur « Alerte terminée ».

Lorsque vous avez terminé l'alerte, celle-ci apparaît dans l'historique médical du patient.

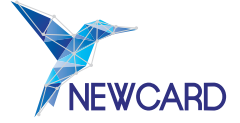

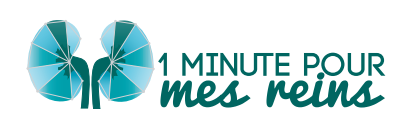

# IX. LE RENOUVELLEMENT DES PATIENTS

À l'issue des 6 mois de télésurveillance, il est nécessaire de nous indiquer si nous poursuivons le suivi ou non. La télésurveillance peut être maintenue pour un nouveau semestre si le patient répond toujours aux critères d'éligibilité fixés dans le cadre du droit commun et ne présente aucun des critères d'exclusion.

Si la télésurveillance n'est pas poursuivie, nous procéderons à la récupération du matériel.

Vous recevez plusieurs mails pour vous informer de l'arrivée à échéance de la période de télésurveillance d'un patient :

- À 6 mois de télésurveillance, vous êtes informé de la fin du semestre de télésurveillance, et de la possibilité de coter l'acte de télésurveillance pour ce patient,
- Si vous n'avez pas précisé le maintien ou l'arrêt du suivi pour le patient, vous recevez un rappel après 7 mois de télésurveillance.

Le renouvellement d'un patient comprend l'envoi d'une nouvelle ordonnance pour la télésurveillance. Vous pouvez également mettre à jour des données médicales (antécédents et traitements) de votre patient.

La liste de vos patients arrivant au terme des 6 mois de suivi est à retrouver directement sur votre tableau de bord. Vous pouvez également cliquer sur l'onglet « Patients » de la barre latérale gauche, puis sur l'onglet « À renouveler »

| E Y NEWCARD       | Patients Overcher Q                 | 🗢 🚺 Tous les é | états médicaux 👻 Tous | les stades 🛩  |                      |            | Ajouter un patient |
|-------------------|-------------------------------------|----------------|-----------------------|---------------|----------------------|------------|--------------------|
| 🏫 Tableau De Bord | Tous 180 En attente de formation 36 | Sulvis 113     | A renouveler 57       | Désactivés 30 |                      |            |                    |
| Alertes Médicales | мом, Рибмом                         | TÉLÉPHONE      | ETAT                  | DATE          | DATE DE L'ORDONNANCE | ACTION(S)  |                    |
| atients           | LEMAIRE Lambert IV<br>Actif         | +33685452591   | Observant             | 21/04/2024    | 24/10/2023           | RENOUVELER | 1                  |
| G Facturation     | GONZALEZ Blandine IV<br>Actif       | +33766397522   | Observant             | 21/04/2024    | 24/10/2023           | RENOUVELER | 1                  |

Vous pouvez classer cette liste par ordre alphabétique ou par date, en cliquant sur les entêtes de colonne correspondantes.

Cliquez sur le **nom du patient à renouveler** pour accéder à sa fiche, et ainsi procéder au renouvellement.

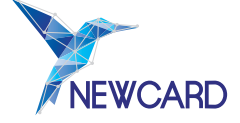

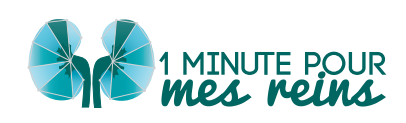

# a) Votre patient est toujours éligible, et la télésurveillance est maintenue

Pour renouveler la télésurveillance de votre patient, deux processus sont disponibles :

• Option A : En haut de la fiche patient, ce bandeau bleu vous indique que la télésurveillance arrive à son terme : cliquez sur « **Renouveler** ».

| < | LEMAIRE Lambert                |         |            |
|---|--------------------------------|---------|------------|
| • | Fin de suivi depuis 20/04/2024 | ARRÊTER | RENOUVELER |

Vous pouvez également renouveler le patient en cliquant sur le bouton en haut à droite de la fiche patient.

|   | + ORDO TLS 🔀 •••                |
|---|---------------------------------|
|   | Gén. une ordonnance             |
|   | Déclarer un événement           |
|   | Arrêter le suivi                |
| 1 | Renouveler                      |
|   | Ajouter des données biologiques |
|   | Editer le patient               |
| L |                                 |

Un menu s'affiche alors vous permettant de renouveler votre patient directement.

• Option B : Dans l'onglet « À renouveler » comme vu page précédente, cliquez alors sur le bouton « Renouveler ».

Cette action est également disponible lorsque vous accédez à votre tableau de bord.

| = Y NEWCARD       | Patients Chercher Q                 | 😌 🚺 Tous les | états médicaux 👻 Tour | s les stades 🛩 |                      |            | Ajouter un patient |
|-------------------|-------------------------------------|--------------|-----------------------|----------------|----------------------|------------|--------------------|
| 💏 Tableau De Bord | Tous 180 En attente de formation 36 | Sulvis 113   | À renouveler 57       | Désactivés 30  |                      |            |                    |
| Alertes Médicales | NOM, PRÉNOM                         | TELÉPHONE    | ÊTAT                  | DATE           | DATE DE L'ORDONNAMCE | ACTION(S)  |                    |
| atients           | LEMAIRE Lambert IV<br>Actif         | +33685452591 | Observant             | 21/04/2024     | 24/10/2023           | RENOUVELER | 1                  |
| Facturation       | GONZALEZ Blandine IV<br>Actif       | +33766397522 | Observant             | 21/04/2024     | 24/10/2023           | RENOUVELER | 1                  |

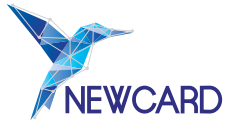

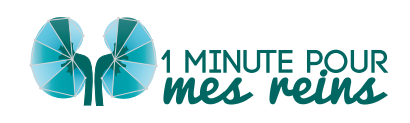

Si vous avez **consenti à l'utilisation du modèle d'ordonnance** que vous avez pré-signé, l'ordonnance se générera et s'intégrera automatiquement à la fiche du patient.

Sinon, téléchargez l'ordonnance ou envoyez-la à NEWCARD par courrier postal.

Cliquez ensuite sur « Renouveler ».

Une page composée de 4 onglets s'ouvre alors où vous pouvez retrouver toutes les données nécessaires au renouvellement de votre patient. Les champs sont par défaut préremplis avec les données médicales déjà connues.

| Renouvellement du patient | TYPE O'INCLUSION                                                                          |                                                             |                                                                         | × |
|---------------------------|-------------------------------------------------------------------------------------------|-------------------------------------------------------------|-------------------------------------------------------------------------|---|
|                           | O STADE IV                                                                                | STADE V                                                     | O GREFFÉ                                                                |   |
| 1. INCLUSION              | Inclusion dans le cadre du droit commun:                                                  | Inclusion dans le cadre du droit commun:                    | Inclusion dans le cadre du droit commun:                                |   |
| 2. DOMNÉES ALGORETHNEQUE  | Patients présentant une maladie rénale chronique de stade d                               | Patients présentant une maladie rénale chronique de stade 5 | Patients transplantés rénaux ayant été greffés il y a plus de<br>3 mois |   |
| 3. DONNÉES MÉDICALES      | Débit de filtration glomérulaire compris entre 15 et 30                                   | Débit de filtration gloménulaire inférieur à 15             |                                                                         |   |
| 4. TRALTEMENTS            | Critères d'exclusion                                                                      | m(mm/1.73m2                                                 |                                                                         |   |
|                           | Consentement donné*                                                                       |                                                             |                                                                         |   |
|                           | ORDONNANCE DE TÉLÉSURVEILLANCE *                                                          |                                                             |                                                                         |   |
|                           | Ordonnance de télésurveillance à dater au 09/06/2024                                      |                                                             |                                                                         |   |
|                           | Ordennance obligateire pour facturer.<br>Gilisser et déposer l'ordonnance ici ou cliquer. |                                                             |                                                                         |   |
|                           | DOCUMENTS & TÉLÉCHARGER                                                                   |                                                             |                                                                         |   |
|                           | 🚦 18 Catasentament 🚦 18 Ordermance Inclusion                                              |                                                             |                                                                         |   |
|                           | Commentaire                                                                               |                                                             |                                                                         |   |
|                           |                                                                                           |                                                             |                                                                         |   |
|                           | ÉTAPE SUEVANTE >                                                                          |                                                             |                                                                         |   |
|                           |                                                                                           |                                                             |                                                                         |   |
|                           |                                                                                           |                                                             |                                                                         |   |
|                           |                                                                                           |                                                             |                                                                         |   |

Une fois les données modifiées, cliquez sur « Réinclure » en bas de page.

| Renouvellement du patient                                          | Autre antihypertenseur       | Statines                       | Antidiabétiques             |                        |                            | ^ |
|--------------------------------------------------------------------|------------------------------|--------------------------------|-----------------------------|------------------------|----------------------------|---|
| 5. INCLUSION                                                       | OUT INCOMNU NON              | OUI INCONNU NON                | DOI INCOMMU NON             |                        |                            |   |
| 2. DOMMÉES ALGORETHNIQUE<br>3. DOMMÉES MÉDICALES<br>4. TRAITEMENTS | Anti-agrégants plaquettaires | Anticoagulants                 | Supplémentaire Ca +/- Vit D | EPP<br>OUE INCONNU NON | MIMPARA<br>GUI INCONNU NON |   |
|                                                                    | Fer                          | Résine chélatrice de potassium | EPO                         | Bétabloguant           | Autre bradycardisant       |   |
|                                                                    | OUT INCOMMU NON              | OUT INCOMMU NON                | OVE ENCONNU NON             | OUS INCOMNU NON        | OUI INCONNU NON            |   |
|                                                                    | IEC / sartans                | Diunétiques                    | Anti aldostérone            | Sacubitril             | Gliffozine                 |   |
|                                                                    | OUI INCOMNU NON              | 001 INCONNU NON                | 000 INCONNU NON             | OUS INCOMNU NON        | OUI INCONNU NON            |   |
|                                                                    | Enhibiteurs calciques        |                                |                             |                        |                            |   |
|                                                                    | « ÉTAPE PRÉCÉDENTE RÉING     | unc                            |                             |                        |                            |   |
|                                                                    |                              |                                |                             |                        |                            |   |
|                                                                    |                              |                                |                             |                        |                            |   |
|                                                                    |                              |                                |                             |                        |                            |   |
|                                                                    |                              |                                |                             |                        |                            |   |
|                                                                    |                              |                                |                             |                        |                            |   |
|                                                                    |                              |                                |                             |                        |                            |   |

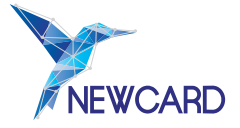

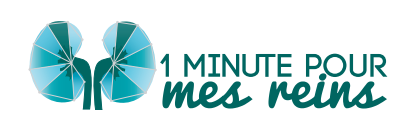

### b) Votre patient n'est plus éligible et / ou vous souhaitez arrêter la télésurveillance

Les raisons d'arrêt du suivi d'un patient peuvent être multiples : exclusion des critères, retrait de consentement du patient, refus de l'accompagnement thérapeutique, incapacité physique ou psychique à continuer la télésurveillance, décès...

Après avoir été informé de l'arrêt de la télésurveillance d'un patient, NEWCARD se charge de le contacter pour récupérer le matériel, et le désactive sur la plateforme. Vous le retrouvez donc ensuite dans la liste de vos patients « Désactivés ».

Deux processus sont disponibles pour demander l'arrêt de la télésurveillance du patient.

• Option A : En haut de la fiche patient, ce bandeau bleu vous indique que la télésurveillance arrive à son terme : cliquez sur « Arrêter ».

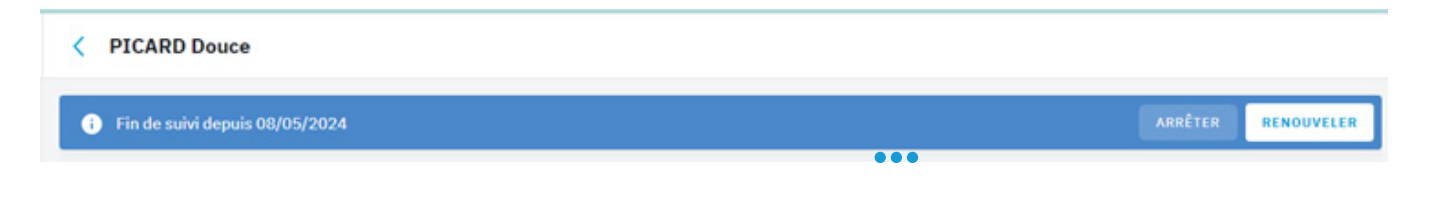

• Option B : Sur la fiche patient, cliquez sur le bouton puis sur « Arrêter le suivi ».

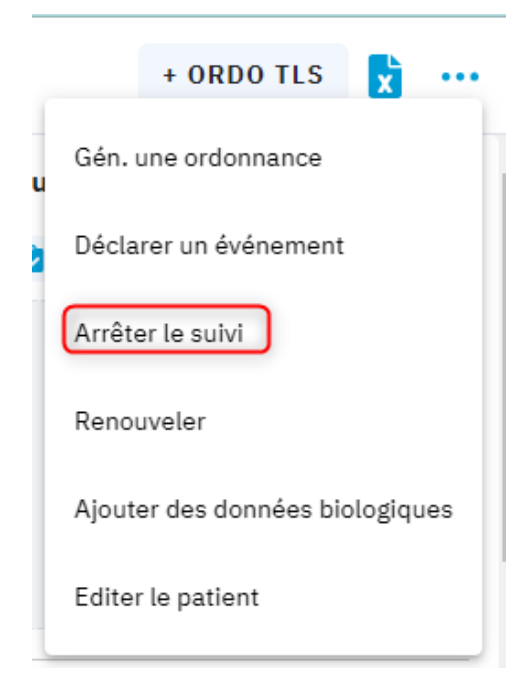

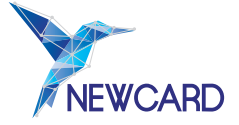

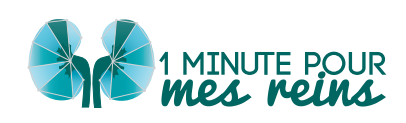

Une fenêtre s'ouvre alors pour vous permettre de donner plus d'informations sur l'arrêt du suivi.

|                     | Arrêter le suivi       | ×  |          |
|---------------------|------------------------|----|----------|
|                     | Raison de l'arrêt *    |    | In       |
| 15/03/2024 -        | Exclusion des critères | *  |          |
|                     | Commentaire            |    |          |
|                     | Commentaire            |    |          |
|                     |                        |    |          |
|                     |                        |    |          |
|                     |                        |    |          |
| HISTORIQUE DES CIRL |                        |    |          |
|                     |                        |    |          |
|                     |                        |    | c:       |
|                     |                        |    | ЭI<br>ur |
|                     |                        |    | uı       |
| 00.00               |                        |    | CI       |
|                     |                        |    | 0.       |
|                     |                        |    |          |
|                     | ENREGISTR              | ER |          |
|                     |                        |    |          |

Indiquez la raison de l'arrêt :

- Exclusion des critères ;
- Décès;
- Décision du patient ;
- Autre raison

Si vous le souhaitez, vous pouvez également ajouter un commentaire.

Cliquez ensuite sur « Enregistrer ».

# X. OUTIL D'AIDE AU SUIVI DE LA FACTURATION

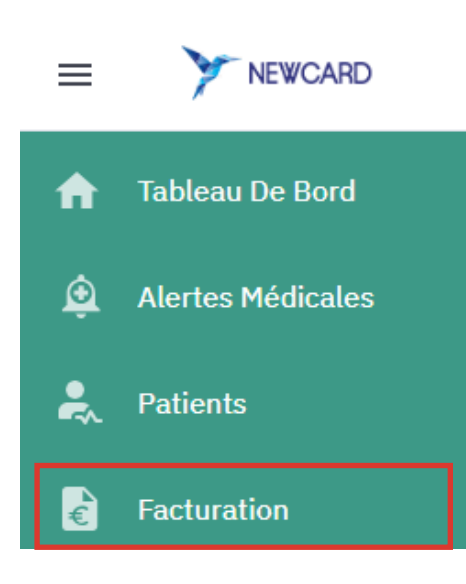

Pour faciliter la visualisation du suivi de la facturation de vos patients, nous avons mis à disposition un onglet « **FACTURATION** » vous permettant de lister vos patients à facturer.

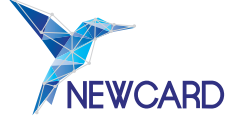

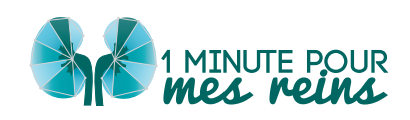

# a) Statut «À FACTURER »

Pour les patients désactivés, on arrête la facture à la fin du mois en cours, tandis que pour les patients décédés on arrête la facture à la date de décès (un pictogramme rouge vous avertit que le patient est décédé).

S'il n'y a pas d'ordonnance déposée sur la plateforme et validée par un administrateur Newcard, alors un pictogramme orange apparaît. Dans ce cas, vous ne pouvez pas cocher "Facturé" dans cet écran de suivi.

|   | Facturation Chercher | Afficher les semestres complets de facturation |                   |                   | ×                                |
|---|----------------------|------------------------------------------------|-------------------|-------------------|----------------------------------|
| A | A facturer Facturé   |                                                |                   |                   | Total en attente : <b>76132€</b> |
| ٩ | FACTURÉ              | NOM-PRÉNOM                                     | DATE DE NAISSANCE | NIR               | CODE ORGANISME                   |
| * |                      | CLEMENT THÉOPHRASTE IV                         | 20/01/1962        | 162016425345468 🗋 | /                                |
|   | FACTURÉ              | DATE D'ORDONNANCE                              | DATE DE FACTURE   | OBSERVANCE        | STATUT                           |
|   |                      | 11/12/2023                                     | 09/01/2024        | 0%                | Désactivé<br>30/05/2024          |
|   |                      | 11/12/2023                                     | 08/02/2024        | 0%                | Désactivé<br>30/05/2024          |
|   |                      | 11/12/2023                                     | 09/03/2024        | 0%                | Désactivé<br>30/05/2024          |
|   |                      | 11/12/2023                                     | 08/04/2024        | 0%                | Désactivé<br>30/05/2024          |
|   |                      | 11/12/2023                                     | 08/05/2024        | 0%                | Désactivé<br>30/05/2024          |
|   |                      | 11/12/2023                                     | 07/06/2024        | 0%                | Désactivé<br>30/05/2024          |
| 2 |                      | COLLET MARC G                                  | 27/10/1989        | 189105967262854 [ | 1                                |
| € | FACTURÉ              | DATE D'ORDONNANCE                              | DATE DE FACTURE   | OBSERVANCE        | STATUT                           |
|   |                      |                                                |                   |                   | Déala                            |

Vous pouvez procéder à la facturation du mois de télésurveillance comme vous le faites habituellement :

- Par voie électronique avec la clé TVB, montant 28€,
- Par feuille de soins papier.

La télésurveillance peut être facturée à la fin de chaque mois ou en série de 6 mois maximum.

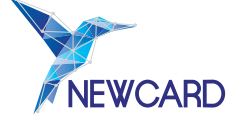

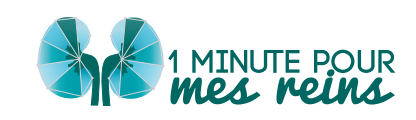

# b) Statut « FACTURÉ »

Une fois l'acte côté, vous pouvez l'indiquer sur la plateforme en cochant la case « **FACTURÉ** ». Vous pouvez retrouver toutes vos factures dans l'onglet « Facturé ».

Les factures sont classées par patient. Pour consulter toutes les factures d'un patient, il faut cliquer sur la petite flèche qui permet de dérouler toutes les lignes.

| Facturation   | Chercher Q         |                                                                                                    |                                                                                                    |                                                                                                    |                                                                                                    |                                                                                                    | 2                                                                                                    |
|---------------|--------------------|----------------------------------------------------------------------------------------------------|----------------------------------------------------------------------------------------------------|----------------------------------------------------------------------------------------------------|----------------------------------------------------------------------------------------------------|----------------------------------------------------------------------------------------------------|----------------------------------------------------------------------------------------------------|
| A facturer Fa | acturé             |                                                                                                    |                                                                                                    |                                                                                                    |                                                                                                    |                                                                                                    | Total facturé : 476€                                                                                                    |
| PAYÉ          | NOM-PRÉNOM 📥       | NOMBRE DE FACTURES                                                                                                    | DATE DE NAISSANCE                                                                                                    | NIR                                                                                                    | CODE ORGANISME                                                                                                    |                                                                                                    |                                                                                                    |
| ^ ☑           | GONZALEZ HERLUIN G | 2                                                                                                    | 25/10/1997                                                                                                    | 197105577972111 [                                                                                                    | Non renseigné                                                                                                    |                                                                                                    |                                                                                                    |
| × 🗹           | VINCENT CLÉRY G    | 11                                                                                                    | 13/07/1973                                                                                                    | 173077928086251 🗋                                                                                                    | Non renseigné                                                                                                    |                                                                                                    |                                                                                                    |
| PAYÉ          | DATE D'ORDONNANCE  | DATE DE FACTURE                                                                                                    | ID FACTURE                                                                                                    | DATE DE TÉLÉTRANSMISSION                                                                                                    | OBSERVANCE                                                                                                    |                                                                                                    | RETOURNER DANS L'ONGLET A FACTURER                                                                                                    |
|               | 04/08/2023         | 02/09/2023                                                                                                    | PAPIER                                                                                                    | 09/07/2024                                                                                                    | 100%                                                                                                    | 5                                                                                                    |                                                                                                    |
|               | 04/08/2023         | 02/10/2023                                                                                                    | PAPIER                                                                                                    | 09/07/2024                                                                                                    | 100%                                                                                                    | 5                                                                                                    |                                                                                                    |
|               | 04/08/2023         | 01/11/2023                                                                                                    | PAPIER                                                                                                    | 09/07/2024                                                                                                    | 100%                                                                                                    | 5                                                                                                    |                                                                                                    |
|               | 04/08/2023         | 01/12/2023                                                                                                    | PAPIER                                                                                                    | 09/07/2024                                                                                                    | 100%                                                                                                    | 5                                                                                                    |                                                                                                    |
|               | 04/08/2023         | 31/12/2024                                                                                                    | PAPIER                                                                                                    | 09/07/2024                                                                                                    | 100%                                                                                                    | 5                                                                                                    |                                                                                                    |
|               | 04/08/2023         | 30/01/2024                                                                                                    | PAPIER                                                                                                    | 09/07/2024                                                                                                    | 100%                                                                                                    | 5                                                                                                    |                                                                                                    |
|               | 04/02/2024         | 04/03/2024                                                                                                    | PAPIER                                                                                                    | 09/07/2024                                                                                                    | 67%                                                                                                    | 5                                                                                                    |                                                                                                    |
|               | Facturation        | Facturation         Chercher         C           A facturer         Facturé         Pave         NOM-PRÉNOM A           Pave         NOM-PRÉNOM A         Image: Compare the compare the compare | Facturation         Chercher           A facturer         Facturé           PXYÉ         NOMERE DE FACTURES           PXYÉ         NOMERE DE FACTURES           PXYÉ         GONZALEZ HERLUIN         2           VINCENT CLÉRY         0         11           PXYÉ         DATE DE FACTURES         DATE DE FACTURES           VINCENT CLÉRY         0         11           PXYÉ         DATE DE FACTURES         DATE DE FACTURE           Q         04/08/2023         02/09/2023         02/09/2023           Q         04/08/2023         01/11/2023         01/11/2023           Q         04/08/2023         01/12/2023         01/12/2023           Q         04/08/2023         31/12/2024         QUOJ/2024           Q         04/08/2023         30/01/2024         QUOJ/2024 | Facturation         Chercher           A facturer         Facturé           PXYÉ         NOHEBRE DE FACTURES           DATE DE INAISSANCE         DATE DE INAISSANCE           ORIGONIZALEZ HERLUIN         2           VINCENT CLÉRY         11           13/07/1973           PXYÉ         DATE D'ORDONNANCE           O4/08/2023         D2/09/2023           O4/08/2023         D2/10/2023           O4/08/2023         D1/11/2023           O4/08/2023         D1/11/2023           O4/08/2023         D1/11/2023           O4/08/2023         D1/11/2023           O4/08/2023         D1/11/2023           O4/08/2023         D1/11/2023           O4/08/2023         D1/11/2023           O4/08/2023         D1/11/2023           PAPIER         O4/08/2023           O4/08/2023         D1/11/2024           O4/08/2023         D1/11/2024           PAPIER         O4/08/2023           O4/08/2023         D1/11/2024           PAPIER         O4/08/2023           O4/08/2023         D1/11/2024           PAPIER         O4/08/2024 | Facturation         Chercher           A facturer         Facturé           PAYÉ         NOMERE DE FACTURES         DATE DE NAISSANCE           PAYÉ         NOMERE DE FACTURES         DATE DE NAISSANCE           PAYÉ         NOMERE DE FACTURES         DATE DE NAISSANCE           PAYÉ         GONZALEZ HERLUIN °         2         25/10/1997           PAYÉ         DATE DE TACTURES         DATE DE NAISSANCE         NIB           PAYÉ         DATE DE TACTURES         DATE DE TACTURE         19707928086251           PAYÉ         DATE D'OBDONNANCE         DATE DE FACTURE         DATE DE TACTURE           PAYÉ         DATE D'OBDONNANCE         DATE DE FACTURE         DATE DE TACTURE           PAYÉ         DATE D'OBDONNANCE         DATE DE FACTURE         DATE DE TACTURE           Q         04/08/2023         DATE DE FACTURE         DATE DE TACTURE           Q         04/08/2023         DI/11/2023         PAPIER         09/07/2024           Q         04/08/2023         DI/12/2024         PAPIER         09/07/2024           Q         04/08/2023         J1/12/2024         PAPIER         09/07/2024           Q         04/08/2023         J0/01/2024         PAPIER         09/07/2024           Q <th>Facturation         Chercher           A lacturer         Facturé           PAYÉ         NOMBRE DE FACTURES           DATE DE NAISSANCE         NEB           NO         CODE ORGANISSNE           NO         CODE ORGANISSNE           NOTE OR VINCENT CLÉRY         O           NOTE OR VINCENT CLÉRY         DATE DE FACTURE           NOTE OR VINCENT CLÉRY         DATE DE FACTURE           NOTE OR VINCENT CLÉRY         DATE DE FACTURE           O 4/08/2023         O2/09/2023           O1/12/2023         O1/12/2023</th> <th>Facturation         Chercher           Affacturer         Fectured           PAYE         NON-PRÉANDA         NOMBBE DE FACTURES           NOTE DE NAISSANCE         NIE         CODE ORGANISME           NOR-PRÉANDA         1         SONZALEZ HERLUIN 0         CODE ORGANISME           NOR         VINCENT CLÉRY 0         11         SJ/07/1973         173079282086251①         Non renseigné           NME         DATE DE FACTURES         DIFACTURES         DIFACTURES         DIFACTURES         DIFACTURES           NME         ONDENDRIAMER         DATE DE FACTURES         DIFACTURES         DIFACTURES         Non renseigné           NME         DATE DE FACTURES         DIFACTURES         DIFACTURES         DIFACTURES         DIFACTURES           NME         DATE DE FACTURES         DIFACTURES         DIFACTURES         DIFACTURES         DIFACTURES           NME         DATE DE FACTURES         DIFACTURES         DIFACTURES         DIFACTURES         DIFACTURES         DIFACTURES           NME         DATE DE FACTURES         DIFACTURES         DIFACTURES         DIFACTURES         DIFACTURES         DIFACTURES         DIFACTURES         DIFACTURES         DIFACTURES         DIFACTURES         DIFACTURES         DIFACTURES         DIFACTURES</th> | Facturation         Chercher           A lacturer         Facturé           PAYÉ         NOMBRE DE FACTURES           DATE DE NAISSANCE         NEB           NO         CODE ORGANISSNE           NO         CODE ORGANISSNE           NOTE OR VINCENT CLÉRY         O           NOTE OR VINCENT CLÉRY         DATE DE FACTURE           NOTE OR VINCENT CLÉRY         DATE DE FACTURE           NOTE OR VINCENT CLÉRY         DATE DE FACTURE           O 4/08/2023         O2/09/2023           O1/12/2023         O1/12/2023 | Facturation         Chercher           Affacturer         Fectured           PAYE         NON-PRÉANDA         NOMBBE DE FACTURES           NOTE DE NAISSANCE         NIE         CODE ORGANISME           NOR-PRÉANDA         1         SONZALEZ HERLUIN 0         CODE ORGANISME           NOR         VINCENT CLÉRY 0         11         SJ/07/1973         173079282086251①         Non renseigné           NME         DATE DE FACTURES         DIFACTURES         DIFACTURES         DIFACTURES         DIFACTURES           NME         ONDENDRIAMER         DATE DE FACTURES         DIFACTURES         DIFACTURES         Non renseigné           NME         DATE DE FACTURES         DIFACTURES         DIFACTURES         DIFACTURES         DIFACTURES           NME         DATE DE FACTURES         DIFACTURES         DIFACTURES         DIFACTURES         DIFACTURES           NME         DATE DE FACTURES         DIFACTURES         DIFACTURES         DIFACTURES         DIFACTURES         DIFACTURES           NME         DATE DE FACTURES         DIFACTURES         DIFACTURES         DIFACTURES         DIFACTURES         DIFACTURES         DIFACTURES         DIFACTURES         DIFACTURES         DIFACTURES         DIFACTURES         DIFACTURES         DIFACTURES |

Après avoir vérifié que vous avez été payé par l'Assurance Maladie pour l'acte de télésurveillance, vous pouvez l'indiquer à côté de la facture correspondante.

En cas d'erreur, vous pouvez faire revenir la facture dans l'onglet « À facturer » en utilisant

ce bouton

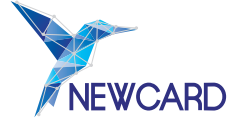

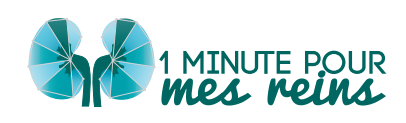

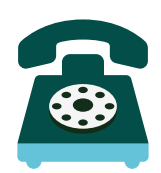

En cas de question, vous pouvez contacter la société **NEWCARD**, Société par Actions Simplifiée,

### au **03.20.14.71.14**

dont le siège social est situé au 391 Avenue Clément Ader 59118 Wambrechies

Cette notice d'utilisation (MPR-NTU-NEP-01) révisée le 16 juin 2025, peut être amenée à évoluer, en fonction des mises à jour de la plateforme. Si tel est le cas, nous ne manquerons pas de vous en communiquer les modifications.

CE

Création par : NEWCARD SAS, SIRET 821 766 961 R.C.S Lille Métropole Référence : MPR-NTU-NEP-01 - Date de création : 16 juin 2025 Ce dispositif médical de classe I est un produit de santé qui porte au titre de cette réglementaion, le marquage CE.

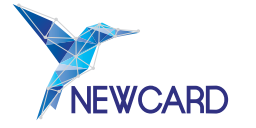

38 MPR-NTU-NEP-02

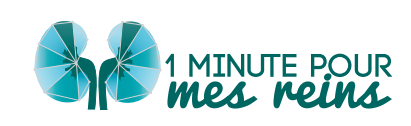